#### **แนวทางการใช้งานระบบ Click Quick (CQ)** แนบหนังสือกรมบัญชีกลาง ที่ กค 0409.2/....ลงวันที่.. สิงหาคม 2555 \*\*\*\*\*\*\*\*\*

Click Quick (CQ) คือ Webboard ที่ผู้ใช้งานตามระบบ GFMIS ใช้ตั้งกระทู้ พูดคุย สอบถามปัญหา การทำงานในระบบ GFMIS ซึ่งเป็นช่องทางที่กรมบัญชีกลางร่วมกับสำนักงานปลัดกระทรวงการคลังพัฒนาขึ้น เพื่อให้ผู้ใช้งานได้รับความสะดวก รวดเร็ว ลดการใช้โทรศัพท์ โดยผู้ใช้งานสามารถเข้าถึงข้อมูลคำถามและ คำตอบได้ตลอด ๒๔ ชั่วโมง

เหตุผลในการจัดทำระบบ CQ สืบเนื่องจากผลสำรวจความพึงพอใจการปฏิบัติงานด้านการบริหาร การเงินการคลังภาครัฐแบบอิเล็กทรอนิกส์ ประจำปีงบประมาณ พ.ศ.๒๕๕๔ ผลคะแนนการสำรวจต่ำสุด เป็นเรื่องเกี่ยวกับโทรศัพท์ที่ไม่สามารถติดต่อได้สะดวกและรวดเร็ว ประกอบกับตามผลสำรวจมีคะแนนประเด็น ความคาดหวังสูงว่า จะมีช่องทางติดต่อสื่อสารที่หลากหลาย สะดวก ทันสมัย ดังนั้น กรมบัญชีกลางจึงจัดทำ ระบบ CQ ขึ้น เพื่อเป็นช่องทางในการติดต่อสื่อสารระหว่างเจ้าหน้าที่ผู้ปฏิบัติงานในระบบ GFMIS ด้วยกันเอง

#### วัตถุประสงค์

1. เพื่อให้เจ้าหน้าที่ที่ปฏิบัติงานตามระบบ GFMIS ในส่วนกลางและส่วนภูมิภาค ถามปัญหา เกี่ยวกับระบบ GFMIS ได้จาก Webboard

2. เพื่อให้เจ้าหน้าที่ที่ปฏิบัติงานตามระบบ GFMIS (คนใหม่) สามารถศึกษา ค้นคว้า ประเด็น คำถามที่พบบ่อยๆ ได้ด้วยตนเองทั้งในและนอกเวลาราชการ

 เพื่อลดระยะเวลาของเจ้าหน้าที่ที่มีประเด็นข้อซักถามกรณีไม่สามารถติดต่อกับเจ้าหน้าที่ ของกรมบัญชีกลางได้

4. เพื่อเป็นช่องทางในการแลกเปลี่ยนเรียนรู้ระหว่างเจ้าหน้าที่ที่ปฏิบัติงานตาม GFMIS ทั้งใน ส่วนกลาง และส่วนภูมิภาค

5. เพื่อเป็นช่องทางในการค้นหาต้นแบบหน่วยงานที่มีการปฏิบัติงานที่ดี (Best Practice) และสร้างเครือข่ายการทำงานในลักษณะพี่สอนน้อง

6. เพื่อเสริมความสัมพันธ์อันดีระหว่างหน่วยงานภาครัฐที่ปฏิบัติงานในระบบ GFMIS กับ เจ้าหน้าที่กรมบัญชีกลาง รวมทั้งเป็นช่องทางในการเพิ่มแรงจูงใจในการทำงานร่วมกัน

7. เพื่อเป็นช่องทางในการเผยแพร่ข้อมูลข่าวสารจากเจ้าหน้าที่กรมบัญชีกลางไปยังเจ้าหน้าที่ ที่ปฏิบัติงานตามระบบ GFMIS ได้อย่างสะดวก และรวดเร็ว

8. เพื่อเสริมภาพลักษณ์กรมบัญชีกลางให้เป็นองค์กรที่ทันสมัยและใส่ใจลูกค้า

#### ผลที่คาดว่าจะได้รับ

 หน่วยงานภาครัฐสามารถแก้ไขปัญหาการปฏิบัติงานตามระบบ GFMIS ได้เร็วขึ้น หรือ ลดความผิดพลาดของเจ้าหน้าที่ผู้ปฏิบัติงาน เนื่องจากมีช่องทางในการเข้าถึงการตอบคำถามได้เร็วและสามารถ เรียนรู้ประเด็นคำถามของหน่วยงานอื่นๆ ด้วยอีกทางหนึ่ง

2. เจ้าหน้าที่ที่ปฏิบัติงานตามระบบ GFMIS (คนใหม่) มีความรู้ความเข้าใจ เกี่ยวกับปัญหา ที่พบบ่อย ๆ ในระบบงาน GFMIS และมีทักษะในการปฏิบัติงานได้มากยิ่งขึ้น 3. ลดเวลา และค่าใช้จ่ายในการติดต่อสอบถามประเด็นปัญหาในภาพรวมทั้งประเทศ

4. เจ้าหน้าที่ที่ปฏิบัติงานตามระบบ GFMIS ทั้งในส่วนกลาง และส่วนภูมิภาค มีช่องทาง ในการแลกเปลี่ยนเรียนรู้ระหว่างกันผ่าน Webboard

5. หน่วยงานที่เกี่ยวข้องสามารถรับทราบข้อมูลข่าวสาร และข่าวประชาสัมพันธ์ รวมทั้งสามารถสืบค้นข้อมูลที่ใช้ในการปฏิบัติงานตามระบบ GFMIS ได้สะดวก รวดเร็วยิ่งขึ้น

6. เจ้าหน้าที่ที่ปฏิบัติงานตามระบบ GFMIS มีความพึงพอใจกรมบัญชีกลางมากยิ่งขึ้น

### ขอบเขตและข้อจำกัด

 ผู้ใช้งานต้องลงทะเบียน เพื่อขอรับรหัสผ่านผู้ใช้งานจากระบบ ซึ่งข้อมูลที่บันทึก การลงทะเบียนต้องเป็นข้อมูลจริง เพื่อประโยชน์ในการจัดทำทะเบียนประวัติ สำหรับ/เพื่อใช้ในการติดต่อกลับ หากมีประเด็นที่ต้องสอบถามข้อมูลรายละเอียดเพิ่มเติม หรือเมื่อมีโครงการพิเศษต่อเนื่องในการจัดทำกิจกรรม เชื่อมความสัมพันธ์ระหว่างกัน (CRM : Customer Relationship Management)

2. ข้อความใน Click Quick (CQ) บางข้อความอาจใช้ทับศัพท์ เนื่องจากเกี่ยวกับการ ปฏิบัติงานที่ใช้ระบบอิเล็กทรอนิกส์

3. ข้อความบางข้อความที่ผู้ใช้งานตั้งกระทู้ หรือ ถาม ตอบ ใน Click Quick (CQ) หาก กรมบัญชีกลางเห็นว่า เป็นข้อความที่ไม่เหมาะสม หรืออาจทำให้เกิดความเข้าใจคลาดเคลื่อนระหว่างสมาชิก อาจมีการตัด ลบ หรือยกเลิก แล้วแต่กรณี

# วิธีการเข้าใช้งาน

#### 1. การเข้าใช้งาน

สามารถเข้าได้จาก<u>www.cgd.go.th</u> แล้วไปที่ <u>http://gfmisreport.mygfmis.com</u> หรือเข้าได้จาก <u>http://gfmisreport.mygfmis.com</u> โดยตรง ดังนี้

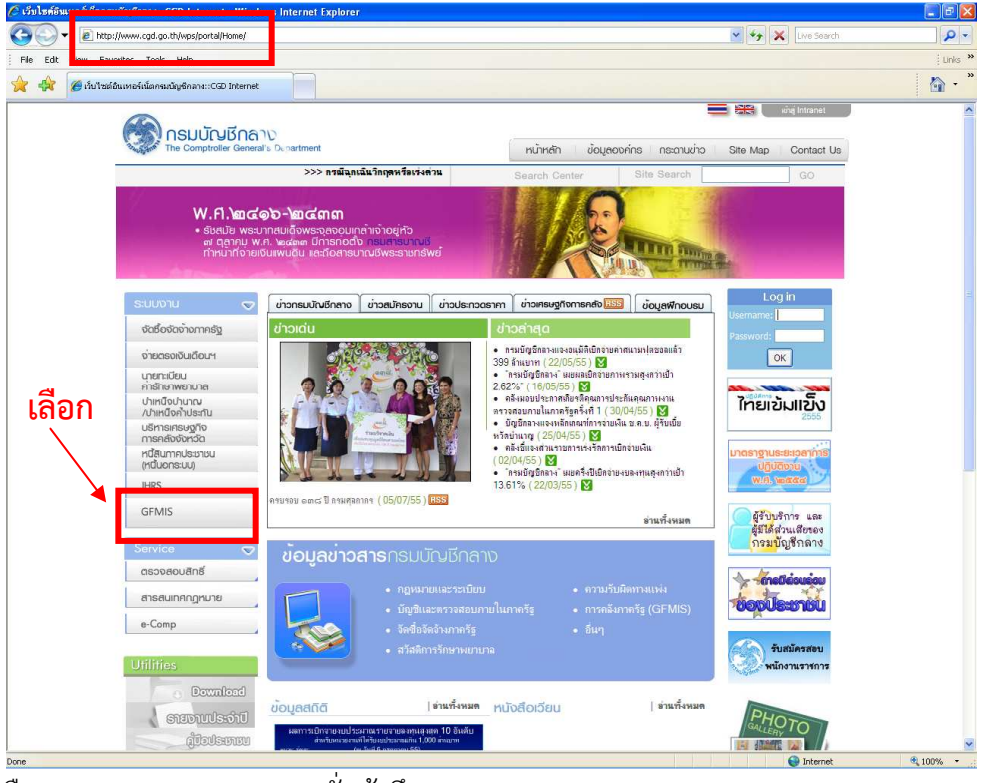

1.1 เข้าผ่าน <u>www.cgd.go.th</u>

เลือกเมนู "GFMIS" จนกระทั่งเข้าถึง <u>http://gfmisreport.mygfmis.com</u>

| C GFMIS Report Windows                                                                                                    | Internet Explorer                                                                                                    |                   |                  |
|----------------------------------------------------------------------------------------------------|----------------------------------------------------------------------------------------------------|-------------------|------------------|
| B http://gfmisrep                                                                                                    | ort.myafmis.com/public/index.html                                                                                                    | 💌 🦘 🗙 Live Search | P +              |
| File Edit View Favorites T                                                                                                    | cols Help                                                                                                    |                   | Links »          |
| 🚖 🏟 🍘 GFMIS Report                                                                                                    |                                                                                                    |                   | 🟠 • <sup>»</sup> |
| GFMS http://gfmisr                                                                                                    | eport.mygfmis.com                                                                                                    |                   | ^                |
| Government Fiscal Manag                                                                                                    | มี<br>เหมายยามขอะบบ GENIS กระบอางการกลัง<br>ement Information System<br>News   Tips   e-Learning   FAO   Download                                                                                                    |                   |                  |
| Login<br>User name                                                                                                    | Providence Comes                                                                                                    |                   |                  |
| (044000     (04600     (04600     (04600     (04600     (04600     (04600     (04600     (04600     (04600     (04600     (04600     (04600     (04600     (04600     (04600     (04600     (04600     (04600     (04600     (04600     (04600     (04600     (04600     (04600     (04600     (04600     (04600     (04600     (04600     (04600     (04600     (04600     (04600     (04600     (04600     (04600     (04600     (04600     (04600     (04600     (04600     (04600     (04600     (04600     (04600     (04600     (04600     (04600     (04600     (04600     (04600     (04600     (04600     (04600     (04600     (04600     (04600     (04600     (04600     (04600     (04600     (04600     (04600     (04600     (04600     (04600     (04600     (04600     (04600     (04600     (04600     (04600     (04600     (04600     (04600     (04600     (04600     (04600     (04600     (04600     (04600     (04600     (04600     (04600     (04600     (04600     (04600     (04600     (04600     (04600     (04600     (04600     (04600     (04600     (04600     (04600     (04600     (04600     (04600     (04600     (04600     (04600     (04600     (04600     (04600     (04600     (04600     (04600     (04600     (04600     (04600     (04600     (04600     (04600     (04600     (04600     (04600     (04600     (04600     (04600     (04600     (04600     (04600     (04600     (04600     (04600     (04600     (04600     (04600     (04600     (04600     (04600     (04600     (04600     (04600     (04600     (04600     (04600     (04600     (04600     (04600     (04600     (04600     (04600     (04600     (04600     (04600     (04600     (04600     (04600     (04600     (04600     (04600     (04600     (04600     (04600     (04600     (04600     (04600     (04600     (04600     (04600     (04600     (04600     (04600     (04600     (04600     (04600     (04600     (04600     (04600     (04600     (04600     (04600     (04600     (04600     (04600     (04600     (04600     (04600     (04600     (04600     (04600     (04600     (046 | Transfer Margania Berninstandersen in Status (SSS 14 and SSS 44 and SSS 44 and SSSS 44 and SSS 44 and SSS 44 and SSS 44 and SSS 44 and SSS 44 and SS                                                                                                    |                   |                  |
| แบบฟอร์มขอปลดล็อก<br>และเปลี่ยนรัสเล่าน TOKEN                                                                                                    | ม การสามสารสมุข พระ มา สามารณะ 12 การสามารณะ มาสินสารสามารณะ (การสามารณะ (การสามารณะ (การสามารณะ (การสามารณะ (ก<br>1955))<br>1955)<br>1956)<br>1956)<br>1956)<br>1956)<br>1956)<br>1956)<br>1957)<br>19570<br>19570<br>19570<br>19570<br>19570<br>19570<br>19570<br>19570<br>19570 |                   | ₩ 1009/ ····     |

#### เลือกเมนู "Click Quick"

#### 1.2 เข้าผ่าน <u>http://gfmisreport.mygfmis.com</u>

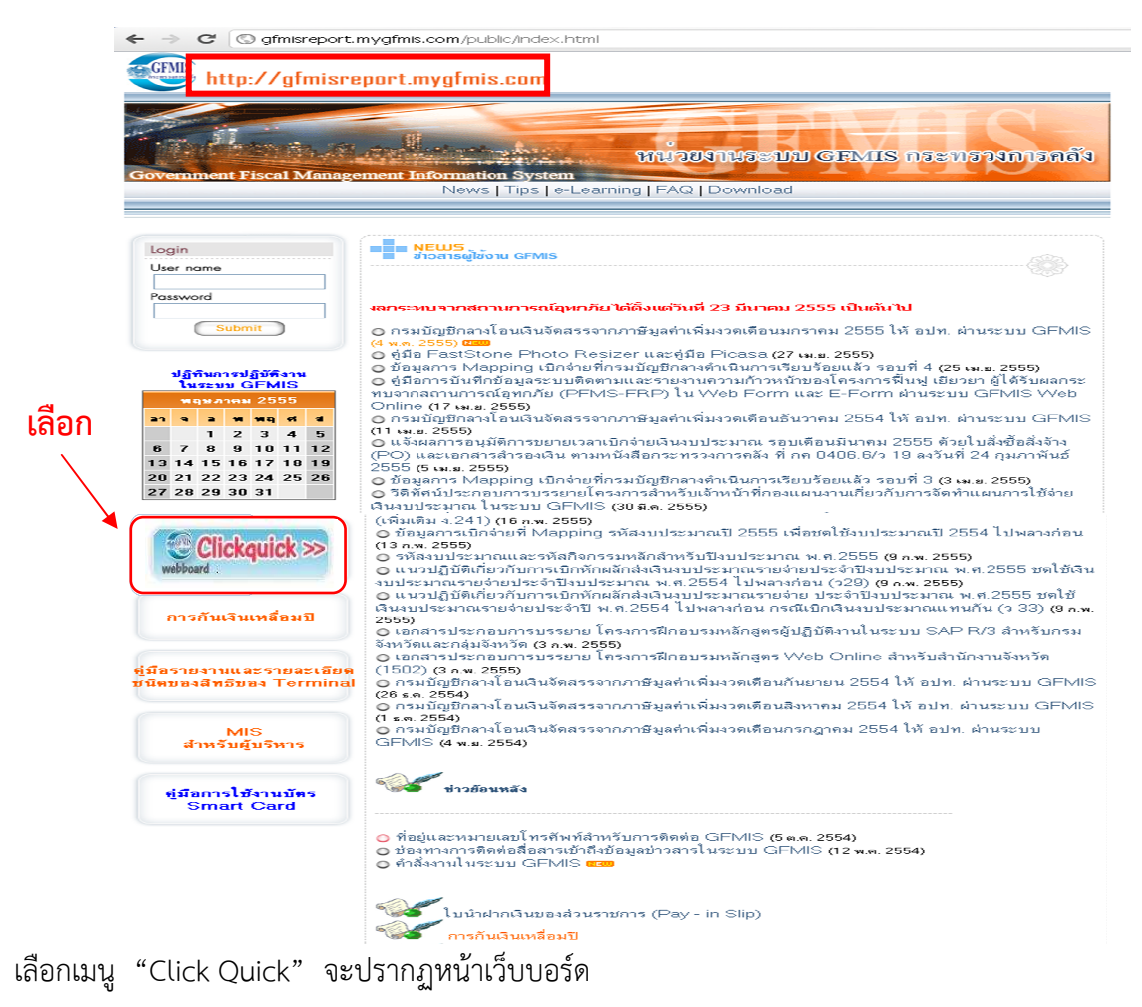

| http:/ | ://gimisreport.mygfmis.com/clickquick/default.asp - Windo                                                                                                    | ws Internet Explorer |                      |               |     |       |                       |                                  |
|--------|----------------------------------------------------------------------------------------------------|----------------------|----------------------|---------------|-----|-------|-----------------------|----------------------------------|
| 36     | Ittp://gfmisreport.mygfmis.com/clickquick/default.asp                                                                                                    |                      |                      |               | ~   | ** ×  | ive Search            | 2                                |
| File E | Edit View Favorites Tools Help                                                                                                    |                      |                      |               |     |       |                       | Lin                              |
| 3 4    | Month and the second second se |                      |                      |               |     |       |                       |                                  |
|        |                                                                                                    |                      |                      |               |     | Login | เข้าใช้งาน   ลงทะเบี  | ่ยนผู้ใช้งา                      |
| -      | Clink Quink                                                                                                    | radoment             | usaulu GEMIS metrisc | งการคลัง      |     |       |                       |                                  |
|        | GFMIS CIICK QUICKS                                                                                                    |                      |                      |               |     |       |                       |                                  |
|        | OTSNE AGDINGI                                                                                                    |                      | 3                    | A STREET BOCK |     |       |                       |                                  |
| Gove   | ernment Fiscal Management Information 6                                                                                                    | vstem <b>MIUUI</b>   | บทันใจ กับ G         | FMIS          |     |       |                       |                                  |
|        |                                                                                                    |                      |                      |               |     |       |                       | dinar                            |
|        | Tester All and the Investment of Investment of                                                                                                    |                      |                      |               |     |       | ~^~                   | _                                |
|        |                                                                                                    |                      |                      |               |     |       | usatrata              | นนะนำและ<br>เะชา <b>วัม</b> พันเ |
| ຈັນ    | กระบั                                                                                                    |                      | <u>ตั</u> ตั้งกระทั  | วันที         | ทอบ | อ่าน  | ข้อความล่าสุด         |                                  |
| : 1    | เปิดตัวระบบ Click Quick                                                                                                    |                      | wilawapa             | 8/8/2012      | 0   | 3     | 8/8/2555 8:25:47 /wil | awapa                            |
|        |                                                                                                    |                      |                      |               |     |       | 15:1                  | ทั่วไป                           |
| ຳນ     | ດຈະຫຼັ                                                                                                    |                      | <u>ติ</u> ทั้งกระบั  | วันที         | คอบ | อ่าน  | ข้อความส่าสุด         |                                  |
| #11    | เปิดตัวระบบ Click Quick 🥯                                                                                                    |                      | wilawapa             | 8/8/2012      | 0   | 3     | 8/8/2555 8:25:47 /wil | awapa                            |
| 1      |                                                                                                    |                      |                      |               |     |       |                       |                                  |
|        | 🧰 กระชู้ใหม่มังไม่มีใทรตอบ                                                                                                    |                      | 💼 กระบู้ที่มีคนตอน   | แล้ว          |     |       |                       |                                  |
|        |                                                                                                    | A droin              |                      |               |     |       |                       |                                  |
|        |                                                                                                    |                      |                      | 1. Star 1.    |     |       |                       |                                  |
|        |                                                                                                    |                      |                      |               |     |       |                       |                                  |
|        |                                                                                                    |                      |                      |               |     |       |                       |                                  |
|        |                                                                                                    |                      |                      |               |     |       |                       |                                  |
|        |                                                                                                    |                      |                      |               |     |       |                       |                                  |
|        |                                                                                                    |                      |                      |               |     |       |                       |                                  |
|        |                                                                                                    |                      |                      |               |     |       |                       |                                  |
|        |                                                                                                    |                      |                      |               |     |       |                       |                                  |
|        |                                                                                                    |                      |                      |               |     |       |                       |                                  |
|        |                                                                                                    |                      |                      |               |     |       |                       |                                  |
|        |                                                                                                    |                      |                      |               |     |       |                       |                                  |
|        |                                                                                                    |                      |                      |               |     |       |                       |                                  |
|        |                                                                                                    |                      |                      |               |     |       |                       |                                  |

ผู้ใช้งานสามารถเลือกอ่านกระทู้ได้หลายแบบ ได้แก่

#### 1) เลือกอ่านกระทู้จาก - หมวดหมู่

ผู้ใช้งานสามาร<sup>ั</sup>้ดเลือกเฉพาะหม<sup>้</sup>วดหมู่ที่สนใจได้ โดยระบบแบ่งหมวดหมู่ของกระทู้ ออกเป็น

- 5 หมวดหมู่ ดังนี้
  - 1. รวมทุกคำถาม
  - 2. สิทธิบัตรและ Token Key
  - 3. การปฏิบัติงานในระบบ GFMIS
  - 4. การเรียกรายงาน MIS / EIS
  - 5. เรื่องอื่นๆ

| File Edit View                         | ttp://dmiareport.mydmis.com/dklquid/<br>Pavorites Tools Help<br>://dmiareport.mydmis.com/dklquid/ |                                                                                                    |                    | <b>~</b>        | 🗲 🗙 Live Se      | arch                                        |
|----------------------------------------|---------------------------------------------------------------------------------------------------|----------------------------------------------------------------------------------------------------|--------------------|-----------------|------------------|---------------------------------------------|
| File Edit View                         | Pavorites Tools Help ://gfmisreport.mygfmis.com/clickquick/                                       |                                                                                                    |                    |                 |                  |                                             |
|                                        | ://gfmisreport.mygfmis.com/clickquick/                                                            |                                                                                                    |                    |                 |                  |                                             |
|                                        |                                                                                                   |                                                                                                    |                    |                 |                  | Č                                           |
|                                        |                                                                                                   |                                                                                                    |                    |                 | Login เข้า       | ใข้งาน   ลงทะเบียนผู้ใ                      |
| CITY                                   | Click Quick                                                                                       | ALOUNKERUU GFMIS na Hiso                                                                                                    | งการคลัง           |                 |                  |                                             |
| GF                                     | IS CIEK QUICKS                                                                                    |                                                                                                    |                    |                 |                  |                                             |
|                                        |                                                                                                   | 3                                                                                                    | Antermore the      |                 |                  |                                             |
|                                        | Final Management Information System                                                               | ิ ถามมาตอบทันใจ กับ G                                                                                                    | FMIS               |                 |                  |                                             |
| — ізгенске —                           | 👻 เอ็นปรการให้บริการ เพื่อต่อทีมงาน                                                               |                                                                                                    |                    |                 |                  | ă,                                          |
| — หมวดหมู่ —<br>ระมาณที่บาวม           |                                                                                                   |                                                                                                    |                    |                 | N                |                                             |
| สิทธิบัตรและ Toke<br>การปกิบัติงานในระ | an Key<br>al GEMIS                                                                                |                                                                                                    |                    |                 | and a            | แล้งขาวประชาวัณท์                           |
| <sup>ลำตั</sup> การเรียกรายงาน MI      | S/EIS                                                                                             | ผู้ทั้งกระบุ้<br>wilawapa                                                                                                    | วันที่<br>8/8/2012 | <b>คอบ</b><br>0 | <b>อ่าน</b><br>9 | ข้อความส่าสุด<br>8/8/2555 8:25:47 /wilawapa |
|                                        |                                                                                                   |                                                                                                    |                    |                 |                  | 200                                         |
|                                        |                                                                                                   |                                                                                                    |                    |                 |                  | กระพูพัลไป                                  |
| ລຳອັນ ຄະະກູ້                           |                                                                                                   | ຍູ້ທີ່ອາຈະກູ້<br>ພາລະອຸລ                                                                                                    | วันที่<br>9/8/2012 | <b>ทอบ</b><br>0 | อ่าน<br>9        | ข้อความส่าสุด<br>87872555 8:25:47 /wilawapa |
| เปิดตัวระ                              | nnu Olick Quick 🤎                                                                                 |                                                                                                    |                    |                 |                  |                                             |
| พน้า 1                                 |                                                                                                   |                                                                                                    |                    |                 |                  |                                             |
|                                        | C ris (classic statistics)                                                                        | Contraction of the second of the second of t |                    |                 |                  |                                             |
| 1                                      |                                                                                                   | Admin                                                                                                    |                    |                 |                  |                                             |

้คลิกเลือก "รวมทุกคำถาม" จะปรากฏหน้ากระทู้เหมือนหน้าเว็บบอร์ดหลัก ตามด้านล่างนี้

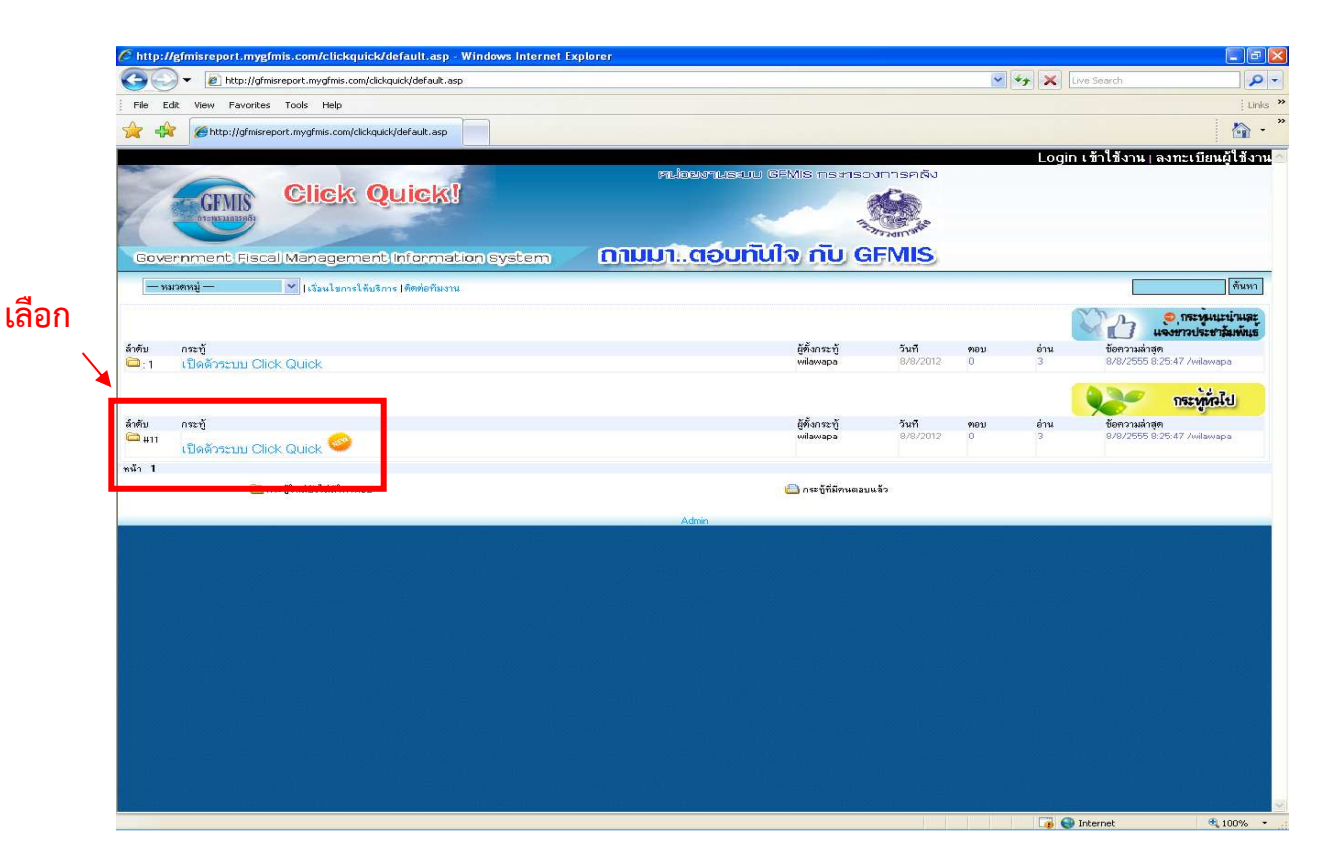

คลิกเลือกหัวข้อกระทู้ 1 : เปิดตัวระบบ Click Quick จะปรากฏหน้ากระทู้ดังกล่าว

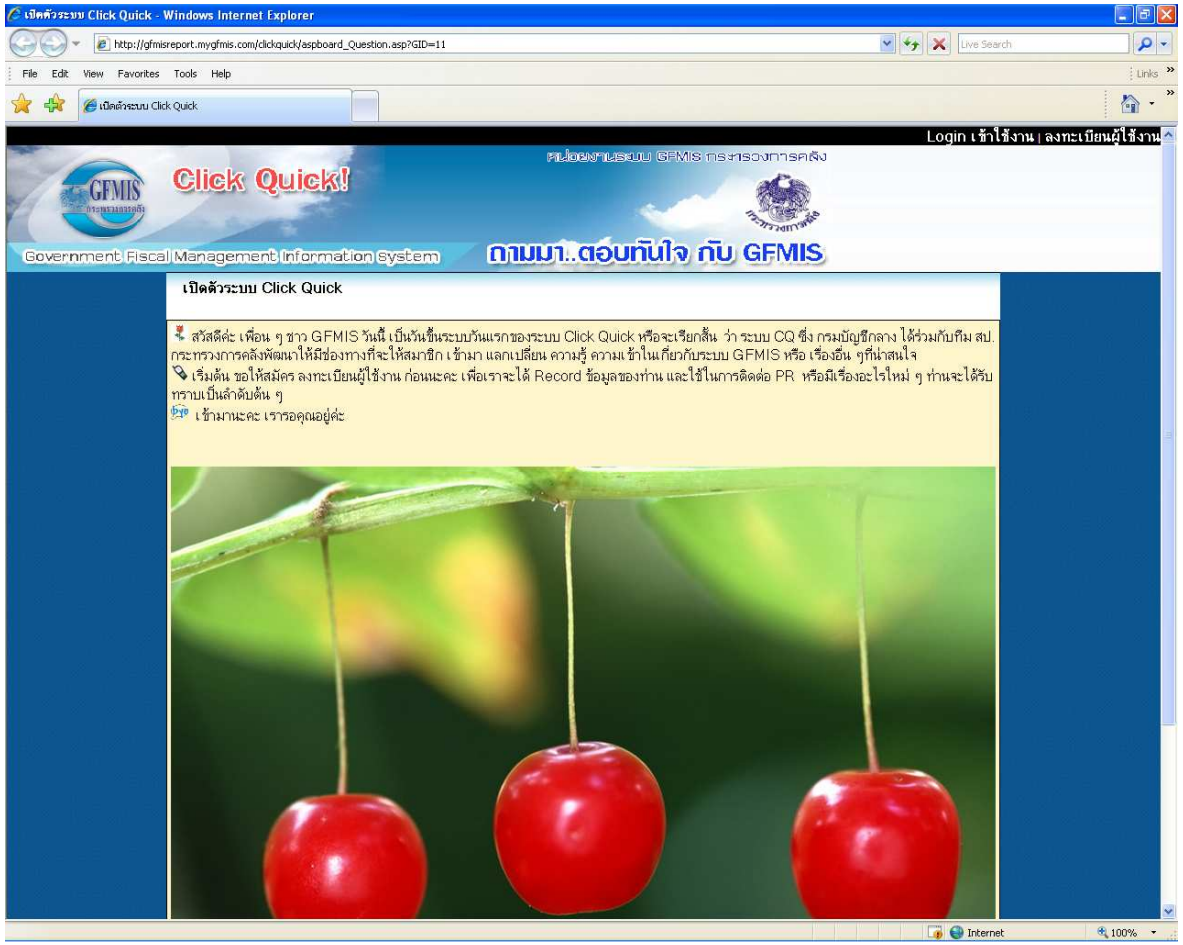

2) เลือกอ่านกระทู้จาก – กระทู้แนะนำและแจ้งข่าวประชาสัมพันธ์

กระทู้ในหัวข้อนี้จะเป็นกระทู้ที่น่าสนใจ และเป็นกระทู้ที่ทางฝ่าย ADMIN ตั้งขึ้นเพื่อแจ้งข่าวสารให้แก่ สมาชิก

| - Distant/Inferiesenant excellence and distantial                                                                                                    |                                                                              |                                                                                                    |                                         |                                           |                                                                                                    |
|----------------------------------------------------------------------------------------------------|------------------------------------------------------------------------------|----------------------------------------------------------------------------------------------------|-----------------------------------------|-------------------------------------------|----------------------------------------------------------------------------------------------------|
| <ul> <li>Trep://grinsieporcinygrins.com/clickducky</li> </ul>                                                                                                    |                                                                              |                                                                                                    | ~                                       | *• 🗙 🕒                                    | ve Search                                                                                                    |
| le Edit View Favorites Tools Help                                                                                                    |                                                                              |                                                                                                    |                                         |                                           |                                                                                                    |
| 🙀 🍘 http://gfmisreport.mygfmis.com/clickquick/                                                                                                    |                                                                              |                                                                                                    |                                         |                                           | 6                                                                                                    |
|                                                                                                    |                                                                              |                                                                                                    |                                         | Login                                     | เข้าใช้งาน เลงทะเบียนผู้ใช้                                                                                                    |
| Piulos                                                                                                    | whusauu GFMIS ⊓s≉nsc                                                         | งการคลึง                                                                                                    |                                         |                                           | 1. in 1. in |
| Click Quick!                                                                                                    |                                                                              |                                                                                                    |                                         |                                           |                                                                                                    |
|                                                                                                    | 3                                                                            | appender of                                                                                                 |                                         |                                           |                                                                                                    |
| Sovernment Fiscal Management Information System                                                                                                    | สอบทันใจ กับ G                                                               | FMIS                                                                                                    |                                         |                                           |                                                                                                    |
| — หมวดหมู่ — 🛛 🗸  เรื่อนไขการให้บริการ  ติดต่อทีมงาน                                                                                                    |                                                                              |                                                                                                    |                                         |                                           | ค้าม                                                                                                    |
|                                                                                                    |                                                                              |                                                                                                    |                                         | 6                                         |                                                                                                    |
|                                                                                                    |                                                                              |                                                                                                    |                                         |                                           | 🛛 🚺 แจ้งขาวประชาลัมพัท                                                                                                    |
| ่บ กระบั                                                                                                    | ผู้ทั้งกระทู้<br>12                                                          | วันที่<br>11/7/2012                                                                                         | <b>ต</b> อบ                             | อ่าน<br>14                                | ข้อความล่าสุด<br>11/7/25555 15 17 19 212                                                                                                    |
| 1234                                                                                                    | 12                                                                           | 10/2/2012                                                                                                   | 10                                      | 24                                        | 10/2/2549 22:02:46 // 8                                                                                                    |
| ປ ກາະກັ<br>#11                                                                                                    | ผู้ตั้งกระบั<br>wilowapa                                                     | วันที<br>8/8/2012                                                                                           | <b>ท</b> อบ<br>0                        | <u>อ่าน</u><br>1                          | ข้อความสำลุด<br>8/8/2555 8:25:47 /wilawapa                                                                                                    |
| ່ນ ກາະຖັ                                                                                                    | ผู้ตั้งกระบั                                                                 | วันที                                                                                                    | ตอบ                                     | อ่าน                                      | ข้อความสำลุด                                                                                                    |
| ™ เปิดตัวระบบ Olick Quick 🥯                                                                                                    | manapa                                                                       | of of a dia                                                                                                 | Ĩ                                       |                                           | or or a cost of a cost of the marticipe                                                                                                    |
| #10 🔜                                                                                                    | golf                                                                         | 7/8/2012                                                                                                    | 0                                       | 1                                         | 7/8/2555 21:09:26 /golf                                                                                                    |
|                                                                                                    | and the second                                                               | 0717 00040                                                                                                  | -                                       |                                           |                                                                                                    |
| #9 gwett                                                                                                    | golf1                                                                        | 211112012                                                                                                   | 0                                       | 1                                         | 27/7/2555 15:10:18 /golf1                                                                                                    |
| as qwert                                                                                                    | golf1                                                                        | 25/7/2012                                                                                                   | 0                                       | 1                                         | 27/7/2555 15:10:18 /golf1<br>25/7/2555 11:10:53 /golf                                                                                                    |
| ng qwert<br>aaaa<br>7 1234567890 cc ?                                                                                                    | golf<br>golf<br>golf                                                         | 25/7/2012                                                                                                   | 0                                       | 1 1 53                                    | 27/7/2555 15:10:18 /golf1<br>25/7/2555 11:10:53 /golf<br>20/7/2555 11:21:17 /golf                                                                                                    |
| H9 qwert<br>H8 aaaa<br>#7 1234567890 000<br>#6 gwer                                                                                                    | golf1<br>golf<br>golf<br>golf                                                | 27/7/2012<br>25/7/2012<br>20/7/2012<br>20/7/2012                                                            | 0                                       | 1<br>1<br>53<br>2                         | 27/7/2555 15:10:18 /golf1<br>25/7/2555 11:10:53 /golf<br>20/7/2555 11:21:17 /golf<br>20/7/2555 11:15:49 /golf                                                                                                    |
| iii         qwent           iii         acaa           iiii         acaa           iiiiii         acaa           iiiiiiiii         gwent           iiiiiiiiii         gwent           iiiiiiiiiiiiiiiiiiiiiiiiiiiiiiiiiiii                                                                                                    | golf<br>golf<br>golf<br>golf                                                 | 25/77/2012<br>25/77/2012<br>20/77/2012<br>20/7/2012<br>20/77/2012                                           | 0 2 0 2 2 2 2 2 2 2 2 2 2 2 2 2 2 2 2 2 | 1<br>53<br>2<br>16                        | 27/7/2555 15:10.18 /golf1<br>25/7/2555 11:10:53 /golf<br>20/7/2555 11:21:17 /golf<br>20/7/2555 11:15:49 /golf<br>20/7/2555 10:36:37 /golf                                                                                                    |
| aggregation         aggregation           aggregation         aggregation           aggregation | goli'i<br>goli<br>goli<br>goli<br>goli<br>12                                 | 27/7/2012<br>25/7/2012<br>20/7/2012<br>20/7/2012<br>20/7/2012<br>11/7/2012                                  | 0<br>2<br>0<br>2<br>2<br>10             | 1<br>53<br>2<br>16<br>14                  | 27/7/2555 15:10:18 /golf<br>25/7/2555 11:10:53 /golf<br>20/7/2555 11:21:17 /golf<br>20/7/2555 11:15:48 /golf<br>20/7/2555 10:36:37 /golf<br>11/7/2555 15:17:19 /12                                                                                                    |
| mai qwent<br>maiaaa<br>7 1234567890 ແຜຍ<br>maiaaa<br>maiaaaaaaaaaaaaaaaaaaaaaaaaaaaa                                                                                                    | وبالا<br>وبالا<br>وبالا<br>وبالا<br>وبالا<br>الا<br>وبالا<br>الا             | 2777/2012<br>25/77/2012<br>20/7/2012<br>20/7/2012<br>20/7/2012<br>11/7/2012<br>10/2/2006                    | 0<br>2<br>0<br>2<br>10<br>1             | 1<br>53<br>2<br>16<br>14<br>24            | 27/7/2555 15:10:18 /golf1<br>25/7/2555 15:10:53 /golf<br>20/7/2555 11:20:53 /golf<br>20/7/2555 11:36:43 /golf<br>20/7/2555 10:36:37 /golf<br>11/7/2555 15:17:19 /12<br>10/2/2549 23:03:46 /d1                                                                                                    |
| awert       อลลล       1234567890 เซติ       #6       wwer       #5       กลสอบ/       #4       1234 เซติ       maสอบไหลด์แบบไม่มีรูป เซติ       1       ไปแกรม Free ASPWEBBOARD version 2.1                                                                                                    | وبالا<br>وبالا<br>وبالا<br>وبالا<br>الا<br>لا<br>لا<br>وبوبا                 | 25/77/2012<br>25/77/2012<br>20/77/2012<br>20/77/2012<br>20/77/2012<br>11/77/2012<br>10/27/2006<br>1/22/2006 | 0<br>2<br>0<br>2<br>10<br>10<br>0       | 1<br>53<br>2<br>16<br>14<br>24<br>19      | 27/7/255 15:10:18 /golf1<br>25/7/2555 15:10:153 /golf<br>20/7/2555 11:21:17 /golf<br>20/7/2555 11:21:17 /golf<br>20/7/2555 10:36:37 /golf<br>11/7/2555 15:17:19 /12<br>10/2/2549 23:03:46 /d1<br>1/2/2549 11:31:06 /poo                                                                                                    |
| #3         qwert           #8         ลลล           #8         สลล           7         1234567890 ໝໜື           #8         qwer           #8         qwer           #9         กลสอบ/           #1         1234 ໝໜື           #3         กลสอบ/พสต์แบบไม่มีรูป ໝໜື           #1         ไปรแกรม Free ASPWEBBOARD version 2.1                                                                                                    | 0011<br>908<br>908<br>008<br>008<br>12<br>12<br>12<br>12<br>00<br>12<br>00   | 2/77/2012<br>25/7/2012<br>20/7/2012<br>20/7/2012<br>20/7/2012<br>11/7/2012<br>10/2/2006<br>1/2/2006         | 0<br>2<br>0<br>2<br>10<br>10<br>0       | 1<br>53<br>2<br>16<br>14<br>24<br>19      | 2/7/2555 15:10:18 /golf<br>26/7/2555 11:0.63 /golf<br>20/7/2555 11:21:17 /golf<br>20/7/2555 11:21:17 /golf<br>20/7/2555 11:35:37 /golf<br>11/7/2555 15:17:19 /12<br>10/2/2549 15:17:19 /12<br>10/2/2549 11:31:06 /poo                                                                                                    |
| ag opvert           asaa           asaa           123467890 ໝອຍ           fie           ywer           smaabu/           1234 ໝອຍ           1234 ໝອຍ           13           maabu/           14           1234 ໝອຍ           1           1           1           1           1           1           1           1           1           1           1           1           1           1           1           1           1           1           1           1           1           1           1           1           1           1           1           1           1                                                                                                    | ູ ໑০/1<br>໑০/<br>໑০/<br>໑০/<br>໑০/<br>૧૨<br>૧૨<br>૧૨<br>૧૨<br>૧૦<br>૧૦<br>૧૨ | 2777/2012<br>25/7/2012<br>20/7/2012<br>20/7/2012<br>20/7/2012<br>11/7/2012<br>10/2/2006<br>1/2/2006         | 0<br>0<br>2<br>0<br>2<br>10<br>1<br>0   | 1<br>1<br>53<br>2<br>16<br>14<br>24<br>19 | 2/7//2555 15:10:13 /golf<br>26/7/2555 11:0:13 /golf<br>20/7/2555 11:0:15 /golf<br>20/7/2555 11:0:14 /golf<br>20/7/2555 11:0:43 /golf<br>20/7/2555 11:0:43 /golf<br>10/7/2545 15:17:13 /golf<br>10/2/2549 23:03:46 AB<br>1/2/2549 11:31:06 /poo                                                                                                    |

# เลือกอ่านกระทู้จาก – กระทู้ทั่วไป

กระทู้ในหัวข้อนี้จะเป็นกระทู้ทั่วๆ ไปที่ทางสมาชิก และ ADMIN ได้โพสต์เอาไว้ กระทู้แต่ละกระทู้ จะเรียงลำดับจากเวลาและวันที่ที่โพสต์ โดยกระทู้ด้านบนสุด จะเป็นกระทู้ที่ถูกโพสต์ล่าสุด

| Contract and a state of the state of the sta |                           |                |       |       |                       |                 |
|----------------------------------------------------------------------------------------------------|---------------------------|----------------|-------|-------|-----------------------|-----------------|
| e Edit View Favorites Tools Help                                                                                                    |                           |                |       |       |                       |                 |
|                                                                                                    |                           |                |       |       |                       |                 |
|                                                                                                    |                           |                |       | Login | เข้าใช้งาน   จ        | งทะเบียนผู้ใช้  |
| Click Quickl                                                                                                    | RUDENNUSEUU GFMIS INSPISO | งการคลัง       |       |       |                       |                 |
| GEMIS CHER QUICKS                                                                                                    |                           |                |       |       |                       |                 |
| T T T T T T T T T T T T T T T T T T T                                                                                                    | 3                         | A STATE TO COL |       |       |                       |                 |
| Sovernment Fiscal Management Information System                                                                                                    | มาตอบทันใจ กับ G          | FMIS           |       |       |                       |                 |
| — หมวดหมู่ — 🛛 💙   เจ้ลนไขการได้บริการ   ติดท่อทีมงาน                                                                                                    |                           |                |       |       |                       | ค้น             |
|                                                                                                    |                           |                |       |       | The last              | 🗢 กระพุ่มแะนำม  |
| N 000-0                                                                                                    | 1. Sugar Star             | ວັນອີ          | 00001 | 6331  | 100000 H              | จงขาวประชาภัมพั |
| 1 1234                                                                                                    | 12                        | 11/7/2012      | 10    | 14    | 11/7/2555 1           | 5:17:19 /12     |
| :2 ทดสอบโพสต์แบบไม่มีรป                                                                                                    | ເປັ                       | 10/2/2006      | 1     | 24    | 10/2/2549 2           | 3:03:46 /41     |
|                                                                                                    |                           |                |       |       | 030                   | กระบดผู้ไป      |
| ប ករះប្                                                                                                    | ijn na ti                 | วันที          | ฑอบ   | อ่าน  | <b>ช้อตวามส่า</b> สุด | in gritter      |
| #11 Uležosa u Olick Oulek 🥪                                                                                                    | wilawapa                  | 8/8/2012       | 0     | 1     | 8/8/2555 8:           | 25:47 /wilawapa |
|                                                                                                    | golf                      | 7/8/2012       | 0     | 1     | 7/8/2555 21           | 09:26 /golf     |
| PXX -                                                                                                    | golf1                     | 27/7/2012      | Ô     | 1     | 27/7/2555 1           | 5:10:18 /golf1  |
| #8 aaaa                                                                                                    | golf                      | 25/7/2012      | 0     | 1     | 25/7/2555 1           | 1:10:53 /golf   |
| #7 1234567890 ccc?                                                                                                    | golf                      | 20/7/2012      | 2     | 53    | 20/7/2555 1           | 1:21:17 /golf   |
| #6 qwer                                                                                                    | golf                      | 20/7/2012      | 0     | 2     | 20/7/2555 1           | 1:15:49 /golf   |
| #5 ทดสอบ/                                                                                                    | golf                      | 20/7/2012      | 2     | 16    | 20/7/25551            | 0:36:37 /golf   |
| #4 1284 CODV                                                                                                    | 12                        | 11/7/2012      | 10    | 14    | 11/7/2555 1           | 5:17:19 /12     |
| #3 ทดสอบโพสต์แบบไม่มีรูป <b>เวอ</b> ช                                                                                                    | 10                        | 10/2/2006      | 1     | 24    | 10/2/2549 2           | 3,03:46 /\1     |
| #1  เปรแกรม Free ASPWEBBOARD version 2.1                                                                                                    | poo                       | 17272006       | P     | 13    | 1/2/2549 11           | 31:067000       |
| 😑 กระปู้ใหม่มังไม่มีโครตอบ                                                                                                    | 🙆 กระกู้ที่มีคนตอบ        | แล้ว           |       |       |                       |                 |
|                                                                                                    |                           |                |       |       |                       |                 |
|                                                                                                    | Admin                     |                |       |       |                       |                 |
|                                                                                                    |                           |                |       |       |                       |                 |
|                                                                                                    |                           |                |       |       |                       |                 |
|                                                                                                    |                           |                |       |       |                       |                 |
|                                                                                                    |                           |                |       |       |                       |                 |
|                                                                                                    |                           |                |       |       |                       |                 |

#### 4) เลือกอ่านกระทู้จาก – การค้นหา

ผู้ใช้งานสามารถใส่คำ หรือข้อความ ในช่องค้นหา เพื่อค้นหากระทู้ตามหัวข้อที่สนใจ

|                     | T is http://gfmisreport.mygfmis.com/clickquick/  |                           |             | ~     | ** 🗙 🗠 | ve Search                      |
|---------------------|--------------------------------------------------|---------------------------|-------------|-------|--------|--------------------------------|
| e E                 | dit View Favorites Tools Help                    |                           |             |       |        | i Lini                         |
| -                   | Chtp://gfmisreport.mygfmis.com/clickquick/       |                           |             |       |        | 🙆 ·                            |
|                     |                                                  |                           |             |       | Login  | เข้าใช้งาน   ลงทะเบียนผู้ใช้งา |
|                     |                                                  | กม่อยงามระบบ GFMIS กระกรอ | งการคลัง    |       |        |                                |
| 1                   |                                                  |                           | - Canol - 6 | പ പ്പ | 00001  |                                |
| 1                   | arent antaŭ                                      | 3                         | Care an     | เส ฃย | หางเท  | N20 6.1 100041.12              |
|                     |                                                  |                           | ALL BURGE   |       |        |                                |
| BOVE                | ernment Fiscal Management Information System 💦 🚺 | ามมาตอบทนใจ กบ G          | FMIS        |       | •      | ·                              |
| - 16                | มวดหม่ — 💙 ไปว้อนไขการให้บริการ ได้ดต่อกับกาน    |                           |             |       |        | ค้นทา                          |
|                     |                                                  |                           |             |       |        |                                |
|                     |                                                  |                           |             |       |        | 🤇 🥵 กระพบนะนำและ               |
| ลับ                 | กระทั                                            | ได้มาจะทั                 | อันที       | ตอบ   | ด่าน   | ข้อความล่าสด                   |
| 3:1                 | 1234                                             | 12                        | 11/7/2012   | 10    | 14     | 11/7/2555 15:17:19 /12         |
| : 2                 | ทดสอบโพสต์แบบไม่มีรูป                            | ιũ.                       | 10/2/2006   | 1     | 24     | 10/2/2549 23:03:46 /41         |
|                     |                                                  |                           |             |       |        | A. 3.                          |
|                     |                                                  |                           |             |       |        | กระพูหัวไป                     |
| ทีบ                 | กระทั                                            | ผู้ตั้งกระทั              | วันที       | ทอบ   | อ่าน   | ข้อความสำลุด                   |
| #11                 | Blažomu Click Quick                              | wilawapa                  | 8/8/2012    | 0     | 1      | 8/8/2555 8:25:47 /wilawapa     |
| #10                 |                                                  | golf                      | 7/8/2012    | 0     | 1      | 7/8/2555 21:09:26 /golf        |
|                     |                                                  |                           | 07.17.00040 | 8     |        |                                |
| #9                  | qwert                                            | golf1                     | 2777/2012   | U     | 1      | 27/7/2555 15:10:18 /golf1      |
| #8                  | 8888<br>1004567000                               | goli                      | 20/7/2012   | 2     | 53     | 20/7/2003 11:10:03 / golf      |
| #r                  | 1234007690 CEP                                   | goli                      | 20/7/2012   | 0     | 2      | 20/7/2555 11:15:49 /colf       |
| #5                  | dwei /                                           | aolf                      | 20/7/2012   | 2     | 16     | 20/7/2555 10:36:37 /golf       |
| #4                  | 1284 mm                                          | 12                        | 11/7/2012   | 10    | 14     | 11/7/2555 15:17:19 /12         |
|                     | กลสอบโพสต์แบบไม่มีรูป เหตุที่                    | ເ <u>ນື</u>               | 10/2/2006   | 1     | 24     | 10/2/2549 23:03:46 /\@         |
| #3                  | Inductor Free ASPWEBBOARD version 2.1            | poo                       | 1/2/2006    | 0     | 19     | 1/2/2549 11:31:06 /pop         |
| #3                  |                                                  |                           |             |       |        |                                |
| ) #3<br>  #1<br>  1 |                                                  |                           |             |       |        |                                |
| #1                  | 🗢                                                |                           |             |       |        |                                |

ผู้ใช้งานสามารถเข้าไปอ่านกระทู้และความเห็นในกระทู้ได้ แต่หากต้องการแสดงความเห็นหรือตั้งกระทู้ ผู้ใช้งานต้องลงทะเบียนเข้าใช้งานก่อนเท่านั้น

#### 2. การลงทะเบียน

2.1 คลิกเลือก "ลงทะเบียนผู้ใช้งาน" สำหรับผู้เริ่มต้นใช้งานเพื่อสมัครเป็นสมาชิก

|                                                     |                         |                    |       |       | us Gaarch          |                                                                                                    |
|-----------------------------------------------------|-------------------------|--------------------|-------|-------|--------------------|----------------------------------------------------------------------------------------------------|
| e Edit Wew Eavorites Tools Help                     |                         |                    |       |       |                    | 10                                                                                                    |
|                                                     |                         |                    |       |       |                    | -                                                                                                    |
| The The Type man eports my grama complementation    |                         |                    |       | Login |                    |                                                                                                    |
|                                                     | RLOUTLEUU GFMIS ne Heov | การคลึง            |       |       | COLC STREET        | กทรเบอนดูเกล                                                                                                    |
| CEMIC Click Quick!                                  |                         | Ge                 | เลือ  | o /   |                    |                                                                                                    |
| Grant Barton                                        |                         | and the            | 66161 |       |                    |                                                                                                    |
|                                                     | ຸດາແນງ ຕອບກັບໃຈ ຄັບ G   | =MIS               |       |       |                    |                                                                                                    |
| overnment Fiscal Management Information System      |                         |                    |       |       |                    |                                                                                                    |
| — หมวดหมู่ — 🛛 👻  เว็อนไขการให้บริการ  ติดต่อทีมงาน |                         |                    |       |       |                    | ค้นห                                                                                                    |
|                                                     |                         |                    |       | 1     | Dr.                | 🤤 กระพบนะบำแร                                                                                                    |
| ບ ກາະຖັ                                             | ຜູ້ຫັ້ນຄຣະຫຼັ           | วันที              | ทอบ   | อ่าน  | ข้อความล่าสุด      | and in the second second                                                                                                    |
| 1 เปิดตัวระบบ Click Quick                           | wilawapa                | 8/8/2012           | 0     | 9     | 8/8/2555 8:        | 25:47 /wilawapa                                                                                                    |
|                                                     |                         |                    |       |       | 120                | กระที่ทั่วไป                                                                                                    |
| ກຈະກັ                                               | ผู้ทั้งกระ <b>บ</b> ั   | วันที              | ทอบ   | อ่าน  | ข้อความล่าสุด      | and a state of the state of the |
| าา<br>เปิดตัวระบบ Click Quick 🥯                     | wilawapa                | 8/8/2012           | 0     | 9     | 8/8/2555 8:        | 25:47 /wilawapa                                                                                                    |
| 1                                                   |                         |                    |       |       |                    |                                                                                                    |
| 🚞 กระชู้ไหม่ยังไม่มีโครตอบ                          | 🛛 📥 กระกู้ที่มีคนตอบแ   | ăo -               |       |       |                    |                                                                                                    |
|                                                     |                         |                    |       |       |                    |                                                                                                    |
|                                                     | Admin                   |                    |       |       |                    |                                                                                                    |
|                                                     | Admin                   | 8 <sup>1</sup> -   |       |       |                    |                                                                                                    |
|                                                     | Admin                   | s <sup>1</sup>     |       |       | یر ۲۵<br>مر = مر = |                                                                                                    |
|                                                     |                         | e <sup>112</sup> = |       |       |                    |                                                                                                    |
|                                                     |                         |                    |       |       |                    |                                                                                                    |
|                                                     |                         |                    |       |       |                    |                                                                                                    |
|                                                     |                         |                    |       |       |                    |                                                                                                    |
|                                                     |                         |                    |       |       |                    |                                                                                                    |
|                                                     |                         |                    |       |       |                    |                                                                                                    |
|                                                     |                         |                    |       |       |                    |                                                                                                    |
|                                                     |                         |                    |       |       |                    |                                                                                                    |
|                                                     |                         |                    |       |       |                    |                                                                                                    |

หน้าจอสำหรับกรอกประวัติและรายละเอียดดังต่อไปนี้

| Chttp://gfmisreport.mygfmis.com/clickqui                                                                                                    | ick/register.asp - Windo                       | ws Internet Explore       | r                                         |                   |                             |                                                                |
|----------------------------------------------------------------------------------------------------|------------------------------------------------|---------------------------|-------------------------------------------|-------------------|-----------------------------|----------------------------------------------------------------|
| COV E http://gfmisreport.mygfmis.com                                                                                                    | /clickquick/register.asp                       |                           |                                           |                   | 💌 🍫 🗙 Live Search           | <u>- م</u>                                                     |
| File Edit View Favorites Tools Help                                                                                                    |                                                |                           |                                           |                   |                             | : Links 🎇                                                      |
| 🔶 🏤 🌈 http://gfmisreport.mygfmis.com/clic                                                                                                    | :kquick/register.asp                           |                           |                                           |                   |                             | 🟠 - <sup>"</sup>                                               |
|                                                                                                    |                                                |                           |                                           |                   | Login เข้าใช้งาน            | ลงทะเบียนผู้ใช้งาน                                             |
| CENIS Click                                                                                                    | Quick!                                         |                           | หม่อยงามระบบ GFMIs กร                     | ระทรองการคลัง     |                             |                                                                |
| птаницаловой                                                                                                    | -                                              |                           |                                           | The second second |                             |                                                                |
| Government Fiscal Managema                                                                                                    | ent Information S                              | ystem 🕻                   | ານມາຕອບກັບໃຈ ກັ                           | GFMIS             |                             |                                                                |
|                                                                                                    |                                                |                           | ลงทะเบียนเข้าใช้งาน                       |                   |                             |                                                                |
|                                                                                                    | ชื่อ-นามสกุล                                   |                           |                                           | - 05005080        |                             | 1 (1) (1) (1) (1) (1) (1) (1) (1) (1) (1                       |
| $= \frac{8^2}{2} = \frac{1}{2} \pm 1 \frac{80}{2} = \frac{1}{2} \frac{1}{10} \frac{1}{10} = \frac{1}{10} =$ | เลบประจำตัว<br>ประชาชน                         |                           | *                                         | ו נוזטנוז ואנ     | ารายกุญง <b>้นเภด</b> ุง พท |                                                                |
|                                                                                                    | ทบายเลขไทรศัพท์                                |                           | * โทรศัพท์บ้านหรือโทรศัพท์มือถือ          |                   |                             |                                                                |
|                                                                                                    | ที่อยู่หน่วยงาน                                |                           |                                           | *                 |                             |                                                                |
|                                                                                                    | ាយ៩                                            | Ozra Oriĝi                |                                           |                   |                             | $\begin{array}{ccc} & & & & \\ & & & & \\ & & & & \\ & & & & $ |
|                                                                                                    | ข้อมูลสมาชิก                                   |                           |                                           |                   |                             | 1                                                              |
|                                                                                                    | User                                           |                           | *                                         |                   | 1. State 1.                 | and the second                                                 |
|                                                                                                    | Email                                          |                           | <ul> <li>Email็ช้ในการเข้าระบบ</li> </ul> |                   |                             |                                                                |
|                                                                                                    | รทัสผ่าน                                       |                           | * (ตัวอักษร A-Z,a-z,0-9เท่านั้นความยาวอ   | ย่างน้อย 5 อีกษร) |                             |                                                                |
|                                                                                                    | ยืนยันรทัสผ่าน                                 |                           | * (ตัวลักษร A.Z.ac.0-9เท่านั้นความยาวล    | ย่างน้อย 5 อักษร) |                             |                                                                |
|                                                                                                    | รทัสรักนาความ                                  |                           |                                           |                   |                             |                                                                |
|                                                                                                    | ปลอดภัย                                        | 56281                     |                                           |                   |                             |                                                                |
|                                                                                                    | รทัสรักษากราม<br>ปลอดภัย                       |                           | *พิมเลขให้เปลี่ยนภาพด้านบน                |                   |                             |                                                                |
|                                                                                                    | 📃 ยอมรับ เงือนไขกา<br>คลิกปุ่ม "ทกลง" เพื่อสมั | เรใช้บริการ<br>ภัครสมาชิก |                                           |                   |                             |                                                                |
| i s defentite i e                                                                                                    |                                                |                           | ຜກລະ [ ອກເລັກ ]                           |                   |                             | and the set of the                                             |
|                                                                                                    |                                                |                           | กลับหน้ารวมกระทู้                         |                   |                             |                                                                |
|                                                                                                    |                                                | 3 <sup>2</sup> 16 81      |                                           |                   |                             |                                                                |
|                                                                                                    |                                                |                           |                                           |                   |                             |                                                                |
| Done                                                                                                    |                                                |                           |                                           |                   | Lø 😻 Internet               | ≪ 100% ▼                                                       |

กรอกประวัติและรายละเอียดส่วนตัวตามที่ระบบกำหนดให้กรอก โดยถ้ามี \* ต้องกรอกเสมอ ถ้าไม่กรอกรายละเอียดในช่องที่มี \* การลงทะเบียนจะไม่สมบูรณ์ (ลงทะเบียนไม่ผ่าน)

| 🧭 http://gfmisreport.mygfmis.com/clickquick/register.asp - Windows Internet Explorer                                                     |                    |                                                                       |
|----------------------------------------------------------------------------------------------------|--------------------|-----------------------------------------------------------------------|
| COO + 🔊 http://gfmisreport.mygfmis.com/clickquick/register.asp                                                                           | 🖌 🍫 🗶 Live Search  | P -                                                                   |
| File Edit View Favorites Tools Help                                                                                                    |                    | Links »                                                               |
| 🔆 🚓 🍘 http://gfmisreport.mygfmis.com/dickquick/register.asp                                                                              |                    | 🟠 - <sup>»</sup>                                                      |
|                                                                                                    | Login เข้าใช้งาน∣ล | งทะเบียนผู้ใช้งาน                                                     |
| Riber แรงบ GFMIS กรารวงการคลัง                                                                                                    |                    |                                                                       |
| CINK CIEK QUICK                                                                                                    |                    |                                                                       |
| Altronom Altronom                                                                                                    |                    |                                                                       |
| Government Fiscal Management Information system                                                                                          |                    |                                                                       |
| ลงทะเบียนเข้าใช้งาน                                                                                                    |                    |                                                                       |
| <b>บื้อ-นาบสกูล</b> นางสาวริสาวรรณ ทยาน์อย 🎽                                                                                             |                    |                                                                       |
| เลยประรำต้อ<br>ประมายน ี่บนนานนาน                                                                                                    |                    |                                                                       |
| <b>หนายเลขโทรศัพท์</b> [021277000] <sup>+</sup> โทรดัพต์นี้ว่ามหรือโทรดัพต์มือถือ                                                        |                    |                                                                       |
| ที่อยู่หน่วยงาน กระเม่ญชีกลาง                                                                                                    |                    |                                                                       |
| ε@π ⊕ wræ ⊖ hwn                                                                                                    |                    | $\frac{1}{1} = \frac{1}{2} \left[ \frac{1}{2} + \frac{1}{2} \right] $ |
| ข้อมูลสมาชิก<br>                                                                                                    |                    | a ≣ 18 an 1                                                           |
| User แก่งสาววิหาวธรณ พยานิยะ                                                                                                    | 11                 | a an an an an an an an an an an an an an                              |
| Email wilawaps@cgd.go.th * Email/ຮ້ໄພກາຣເອ້າຮະນນ                                                                                         |                    |                                                                       |
| รทีสผ่าน •••••••• (ตัวอักษร A-Z,a-z,0.9เท่าที่หดวามยาวอย่างน้อย 5 อักษร)                                                                 |                    |                                                                       |
| <b>ยืนยันรทีสผ่าน</b> •••••••• (ตีวอีกษร A-Z.a=2.09เท่านั้นความยาวอย่างน้อย 5 อีกษร)                                                     |                    |                                                                       |
| รทีสรักษาคราม<br>ปลอดภัช 24759                                                                                                    |                    |                                                                       |
| รทัสรักษาความ<br>ปลอดภัย 24759 พิติมเลขได้เปลี่ยนภาพด้านบน                                                                               |                    |                                                                       |
| 🛄 แอบเรียงได้มาได้เรื่องไหวกรได้เร็กกร<br>คลิกปุ่ม "พาลง" เพื่อหมัดรรมบธิก                                                               |                    |                                                                       |
| innas (antān                                                                                                    |                    | 80 <sup>1</sup> 09 <u>-</u>                                           |
| ับระกมระหัวหนังสามาระ<br>1987 - 1987 - 1987 - 1987 - 1987 - 1987 - 1987 - 1987 - 1987 - 1987 - 1987 - 1987 - 1987 - 1987 - 1987 - 1987 - |                    |                                                                       |
|                                                                                                    | u u " s=           |                                                                       |
|                                                                                                    | a 🚱 Internet       | · 100%                                                                |

| http://gfmisreport.mygfmis.com/clickq               | uick/register.asp - Windows Internet Ex | xplorer                                                                                                    | _ 2 ×           |
|-----------------------------------------------------|-----------------------------------------|----------------------------------------------------------------------------------------------------|-----------------|
| COO - Ittp://gfmisreport.mygfmis.co                 | om/dickquick/register.asp               | 💌 🍫 🐹 Live Search                                                                                                    | <u>- م</u>      |
| File Edit View Favorites Tools Help                 | Conue                                   | and the second second second second second second second second second second second second second second second                                                                                                    | : Links *       |
| A ttp://gfmisreport.mygfmis.com/d                   | clickquick/register.asp                 | s Report Windows Internet Explorer                                                                                                    |                 |
|                                                     |                                         | Compared and the second and the second and the | i tinke »       |
| Click                                               |                                         |                                                                                                    | : LANS *        |
| GFMIS. CINCIN                                       |                                         | E GMLS Report                                                                                                    |                 |
|                                                     |                                         | Note                                                                                                    |                 |
| Government Fiscal Managen                           | nent Information Syst                   |                                                                                                    |                 |
|                                                     |                                         | Un รมบบบุชยาสา เมษาโยบายในการฎหกรองของสูสส่วยบุคกลของผู้ไขบรการทุกทานโดยส่งเขปดงน<br>1. ข้อมูลส่วบบุคคลที่ท่านได้ได้หรือได้ผ่านการประมวลผอของเครื่องคอมพิวเตอร์ ที่ควบคุมการทำงาน ของเว็บไซต์ ของกรม<br>พัยศักลางทั้งหมดใน ท่านของให้แนะขอดสาว่าเป็นสิทธิแนะกรรณ์สิทธิ์ลางกะทับที่ตัดว่า ซึ่งกระบัติเด็ตวางกะได้ความต้มดรอง                                                                                                    |                 |
|                                                     | ชื่อ-นามสกูล                            | ความลับ ดังกล่าวอย่างดีที่ชุด<br>2. เพื่อทวามปลอดภัยในรู้อมูลส่วนบุทคลุของทำนูท่านควรปฏิบัติตามข้อกำหนด และเงือนไขการให้บริการของเว็บไซต์ ของกรม                                                                                                    |                 |
| $(1 + 3^{2} + 0 = \pm 0^{21} + 1^{-1} + 0^{-1})$    | เลขประจำตัว<br>ประชาชน                  | บฏ่อภาสามแต่สะเวบเขตเด่อแครงกรดเหมาราชดายของสุขสานทู่กด่องกลาว ถูกการกรรมเอยร่าการกระเดียาระมาส์ (hack)<br>พร้อสูญหาย เสียหาบอินเนื่องจากเหตุสุดวิสิยหรือไม่ว่ากรณีโดยที่เริ่มกรมกับฏ่อกลายสงสวนสิทธิโนการปฏิเสธศวามรับผิดจาก<br>เหตุดังกล่าวก็หนด ท่านตกลงร่ว่าท่านจะไม่กระทำการโดยวินเป็นการล่วงละเมื่อสลาบันชาติศาสนา พระพบกามติอยี่ กรสิทธิ                                                                                                    |                 |
|                                                     | ทนายเลมไทรศัพท์                         | ส่วนบุคคลหรือสิทธิสันโดของบุคคลภายนอก และ/หรือสิทธิในทรัพย์สินทางปัญญาของกรมปัญธีกลาง หรือของบุคคลภายนอก<br>รวมทั้งต้องไม่กระทำการได้มันชื่อต่อกฎหมาย และ/หรือศิตรรรมสันต์ของประชาชน โดมละไม่ส่งเนื้อหารวมถึงการเก่าร้อความ<br>                                                                                                    |                 |
|                                                     |                                         | ฐบภาพ พระ ภาพเพละผู้เหว่า แม่เหมาะสม เหลู่ภาพ หล่ายของของ กลางแก่งเตวรมของเของ เบษหวามเขบ พระเบษเก่า ร่วม<br>ทั้งข้อความและรูปภาพที่มีล้านขอะข้อต่อกฎหมาย หรือพื้อธรรมจันที่ของประชาชน เผยแพร่ผ่านบริการ หรือกระทำการอื่นได้อน<br>อาจก่อได้เร็บติดความสูญเชีย หรือเชียหายต่อ กรมบัญเชีกลาง และ/หรือบุทดลภายนอก                                                                                                    |                 |
|                                                     | ที่อยู่หน่วยงาน กร                      |                                                                                                    |                 |
|                                                     | iwa O                                   |                                                                                                    |                 |
|                                                     |                                         |                                                                                                    |                 |
|                                                     | ข้อมูลสมาชิก                            |                                                                                                    |                 |
|                                                     | User                                    |                                                                                                    |                 |
|                                                     | Email                                   |                                                                                                    |                 |
|                                                     | รทัสผ่าน                                |                                                                                                    |                 |
|                                                     | ยืนยันรทัสผ่าน                          |                                                                                                    |                 |
|                                                     |                                         |                                                                                                    |                 |
| เลือก                                               | ปลอดภัย <mark>5</mark> Done             | 🍙 🚱 Internet                                                                                                    | <b>a</b> 100% • |
|                                                     | รทัสรักษาความ<br>ปลอดดัด                | <sup>*</sup> พิมเลขโค้เปลี่ยนภาพด้านบน                                                                                                    |                 |
|                                                     | 🔲 ขอมรับ เรื่อนไขการใช้บริการ           |                                                                                                    |                 |
|                                                     | คลิกปุ่ม "ทกลง" เพื่อสมัครสมาชิก        |                                                                                                    |                 |
|                                                     |                                         | ane) ane                                                                                                    |                 |
|                                                     |                                         | าสับหนังรวมกระทู้                                                                                                    |                 |
|                                                     |                                         |                                                                                                    |                 |
| http://afmisreport.mvafmis.com/clickauick/pote.html |                                         |                                                                                                    | 100% *          |

หลังจากกรอกรายละเอียดเรียบร้อยแล้ว คลิก "เงื่อนไขการใช้บริการ" เพื่ออ่านเงื่อนไข แล้วเลือก "ตกลง" เพื่อยอมรับเงื่อนไขการให้บริการ ดังนี้

| http://gfmisreport.mygfmis.com/clickquick/                                                                                                    | register.asp - Windo           | ws Internet Explorer                                                                                                    |                        | <b>.</b> 6 🛛       |
|----------------------------------------------------------------------------------------------------|--------------------------------|----------------------------------------------------------------------------------------------------|------------------------|--------------------|
| COO - E http://gfmisreport.mygfmis.com/clicl                                                                                                    | <pre>squick/register.asp</pre> |                                                                                                    | 💌 🍫 🗙 Live Search      | <b>₽</b> •         |
| File Edit View Favorites Tools Help                                                                                                    |                                |                                                                                                    |                        | Links »            |
| 🔆 🏟 🍘 http://gfmisreport.mygfmis.com/clickqui                                                                                                    | ck/register.asp                |                                                                                                    |                        | 🟠 • 🎽              |
|                                                                                                    |                                |                                                                                                    | Login เข้าใช้งาน   ลงา | กะเบียนผู้ใช้งาน 🔿 |
| Clink O                                                                                                    | u intel                        | ศษอยงานธยบ GEMIs กระทรวงการคลัง                                                                                                    |                        |                    |
| GFMIS CIICK Q                                                                                                    | JUICKS                         |                                                                                                    |                        |                    |
| TE TE MAINTAN                                                                                                    | -                              | Taranta and the second second s |                        |                    |
| Government Fiscal Management                                                                                                    | Information S                  | ystem ດາມມາຕອບກັບໃຈ ກັບ GFMIS                                                                                                    |                        |                    |
|                                                                                                    |                                | ลงทะเบียนเข้าใช้งาน                                                                                                    |                        |                    |
|                                                                                                    | ชื่อ-นามสกุล                   | นางสาววิลาวรรณ พยาน้อย                                                                                                    |                        |                    |
| $\begin{bmatrix} -2^{2} & 1 - 2^{2} \\ 2^{2} & 0 \end{bmatrix} = \frac{2^{2} (2^{2} - 1)^{2} (1 - 1)^{2} (1 - 1)^{2} \\ -2^{2} (1 - 1)^{2} (1 - 1)^{2} (1 - 1)^{2} (1 - 1)^{2} \\ -2^{2} (1 - 1)^{2} (1 - 1)^{2} (1 - 1)^{2} (1 - 1)^{2} (1 - 1)^{2} \\ -2^{2} (1 - 1)^{2} (1 - 1)^{2} (1 - 1)^{2} (1 - 1)^{2} \\ -2^{2} (1 - 1)^{2} (1 - 1)^{2} (1 - 1)^{2} (1 - 1)^{2} \\ -2^{2} (1 - 1)^{2} (1 - 1)^{2} (1 - 1)^{2} \\ -2^{2} (1 - 1)^{2} (1 - 1)^{2} (1 - 1)^{2} \\ -2^{2} (1 - 1)^{2} (1 - 1)^{2} (1 - 1)^{2} \\ -2^{2} (1 - 1)^{2} (1 - 1)^{2} (1 - 1)^{2} \\ -2^{2} (1 - 1)^{2} (1 - 1)^{2} \\ -2^{2} (1 - 1)^{2} (1 - 1)^{2} (1 - 1)^{2} \\ -2^{2} (1 - 1)^{2} (1 - 1)^{2} \\ -2^{2} $ | เลขประจำตัว<br>ประชาชน         | *                                                                                                    |                        |                    |
|                                                                                                    | ทมายเลขโทรศัพท์                | 021277000 🏲 โกรศัพท์บ้านหรือโกรศัพท์มีอถือ                                                                                                    |                        |                    |
|                                                                                                    | ที่อยู่หน่วยงาน                | กรมบัญชิกลาง                                                                                                    | *                      |                    |
|                                                                                                    | าพศ                            | 🔿 ธาย 💿 หญิง                                                                                                    |                        |                    |
|                                                                                                    | ข้อมูลสมาชิก                   |                                                                                                    |                        |                    |
|                                                                                                    | User                           | นางสาววิสาวรรณ พยาน้อย 🎽                                                                                                    |                        |                    |
|                                                                                                    | Email                          | wilawapa@cgd.go.th Emailใช้โหการเข้าระบบ                                                                                                    |                        |                    |
|                                                                                                    | รทัสผ่าน                       | •••••••• (ตัวอักษร A-Z,a-z,0-9เท่านั้นความยาวอย่างน้อย 5 อักษร)                                                                                                    |                        |                    |
|                                                                                                    | ขึ้นยันรทัสผ่าน                | • (ตัวอักษร A-Z,a-z,D-3เท่านั้นตวามยาวอย่างน้อย 5 อักษร)                                                                                                    |                        |                    |
|                                                                                                    | รทัสรักษาความ<br>ปลอดภัย       | 24759                                                                                                    |                        |                    |
|                                                                                                    | รทัสรักษาความ<br>ปลอดภัย       | 24759 "พิมเจอให้เปลี่ยนภาพด้านบน                                                                                                    |                        |                    |
|                                                                                                    |                                | <u>รได้บริการ</u><br>โดงสมบริก                                                                                                    |                        |                    |
| li a li stant ta li s                                                                                                    | narija nine nom                | คกองไม่ก                                                                                                    |                        |                    |
|                                                                                                    | เลือ                           | ก                                                                                                    |                        |                    |
|                                                                                                    |                                |                                                                                                    |                        |                    |
|                                                                                                    |                                |                                                                                                    |                        |                    |
|                                                                                                    |                                |                                                                                                    | 🏹 🚭 Internet           | 🔍 100% 🔹 👉         |

หลังจากที่ลงทะเบียนเรียบร้อยแล้ว ให้รอรับรหัสผู้ใช้งานและรหัสผ่านทาง e-mail ที่ระบุไว้

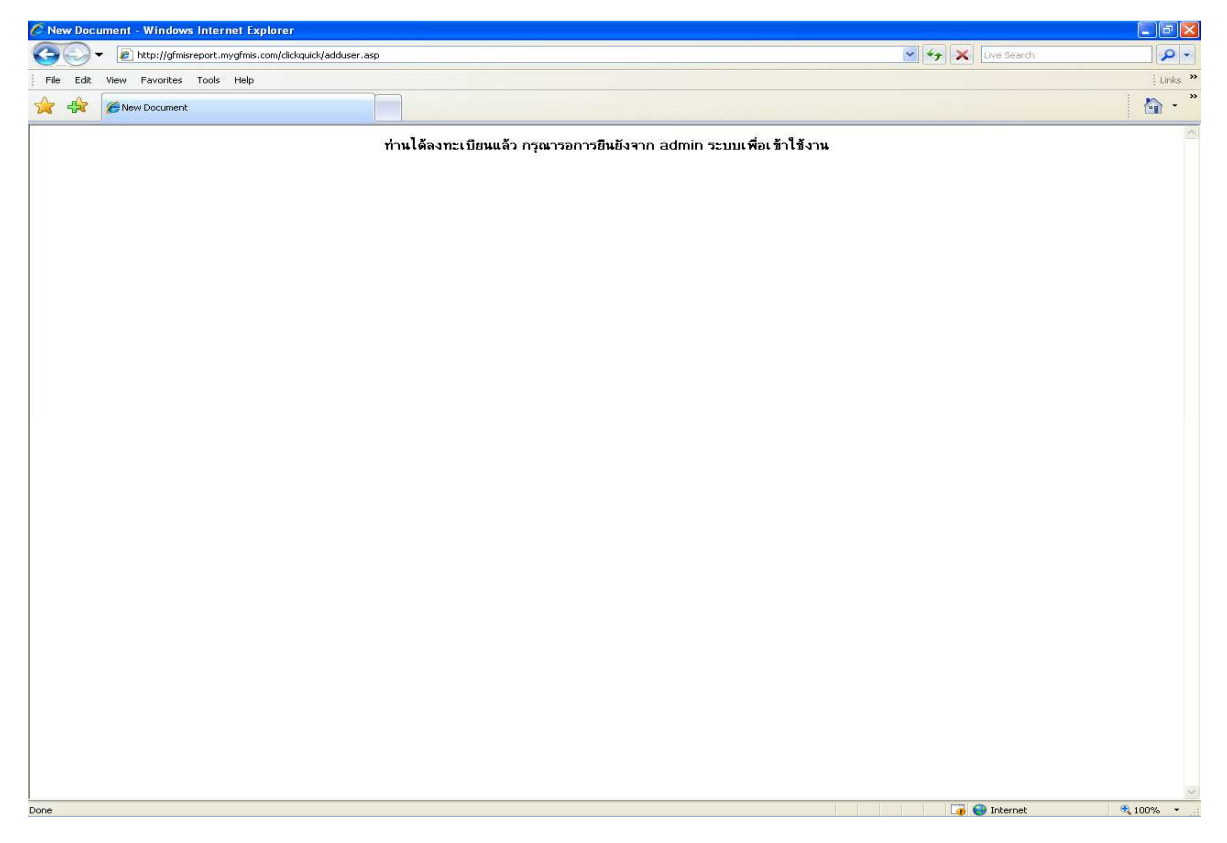

# 2.2 เลือก "Login เข้าใช้งาน" เพื่อเข้าใช้งาน

| http:/ | //gfmisreport.mygf | mis.com/clickquick/ - Windows Internet Explorer |                      |                |     |        |               |                 |
|--------|--------------------|-------------------------------------------------|----------------------|----------------|-----|--------|---------------|-----------------|
| 96     | 🔰 🔻 🙋 http://gfm   | isreport.mygfmis.com/clickquick/                |                      |                | ~   | *7 🗙 🛛 | ive Search    |                 |
| ile E  | dit View Favorites | Tools Help                                      |                      |                |     |        |               | į L             |
| 4      | 👌 🧭 http://gfmisre | port.mygfmis.com/clickquick/                    |                      |                | _   |        | _             |                 |
|        |                    |                                                 |                      |                |     | Login  | เข้าใช้งาน ล  | งทะเบียนผู้ใช้ง |
|        | 0                  |                                                 | ALORATUSA IU GEMIS N | ระทรองการคลัง  | ,   |        |               |                 |
|        | GFMIS              | CIICK QUICK!                                    |                      | AGO .          |     |        |               |                 |
|        | กระทบมณฑาดัง       | An average and                                  |                      | anner more the |     |        |               |                 |
| Bove   | ernment Fisca      | al Management Information System                | 🔹 ถามมาตอบทันใจ กั   | <b>U GFMIS</b> | 1   |        |               | เลือ            |
| - v    | เมวดหมู่ —         | 🚩 ]เรื่อนไขการใส้บริการ  ติดต่อทีมงาน           |                      |                |     |        |               | ค้นห            |
|        |                    |                                                 |                      |                |     |        | Un.           | 🗩 กระพุมนะนำแร  |
| บ      | กระทั              |                                                 | ผู้ตั้งกระ           | ะทู้ วันที     | ທອນ | อ่าน   | ข้อความล่าสุด |                 |
| 1      | เปิดดัวระบบ Clic   | sk Quick                                        | wilawa               | pa 8/8/201     | 2 0 | 9      | 8/8/2555 8:2  | 5:47 /wilawapa  |
|        |                    |                                                 |                      |                |     |        | 2             | กระพูทั่วไป     |
| J      | กระทั่             |                                                 | ผู้ตั้งกระ           | ะทู้ วันที     | ทอบ | อ่าน   | ข้อความล่าสุด | 2               |
| #11    | เปิดดัวระบบ Clic   | rk Quick 🥯                                      | wilawaj              | 5a 8/8/201     | 2 0 | g      | 8/8/2555 8:2  | 5:47 /wilawapa  |
| 1      |                    |                                                 |                      |                |     |        |               |                 |
|        | <u></u>            | เระ ซู้ใหม่ยังไม่มีใครตอบ                       | 🖨 រានធ្វើរំ          | า้มีคนตอบแล้ว  |     |        |               |                 |
|        |                    |                                                 | Admin                |                |     |        |               |                 |
|        |                    |                                                 |                      |                |     |        |               |                 |
|        |                    |                                                 |                      |                |     |        |               |                 |
|        |                    |                                                 |                      |                |     |        |               |                 |
|        |                    |                                                 |                      |                |     |        |               |                 |
|        |                    |                                                 |                      |                |     |        |               |                 |
|        |                    |                                                 |                      |                |     |        |               |                 |
|        |                    |                                                 |                      |                |     |        |               |                 |
|        |                    |                                                 |                      |                |     |        |               |                 |
|        |                    |                                                 |                      |                |     |        |               |                 |
|        |                    |                                                 |                      |                |     |        |               |                 |
|        |                    |                                                 |                      |                |     |        |               |                 |
|        |                    |                                                 |                      |                |     |        |               |                 |
|        |                    |                                                 |                      |                |     |        |               |                 |

ระบบจะแสดงจอภาพให้ผู้ใช้งานระบุ User Name และ Password ให้ผู้ใช้งานระบุรหัสผู้ใช้งาน ลงในช่อง E-mail

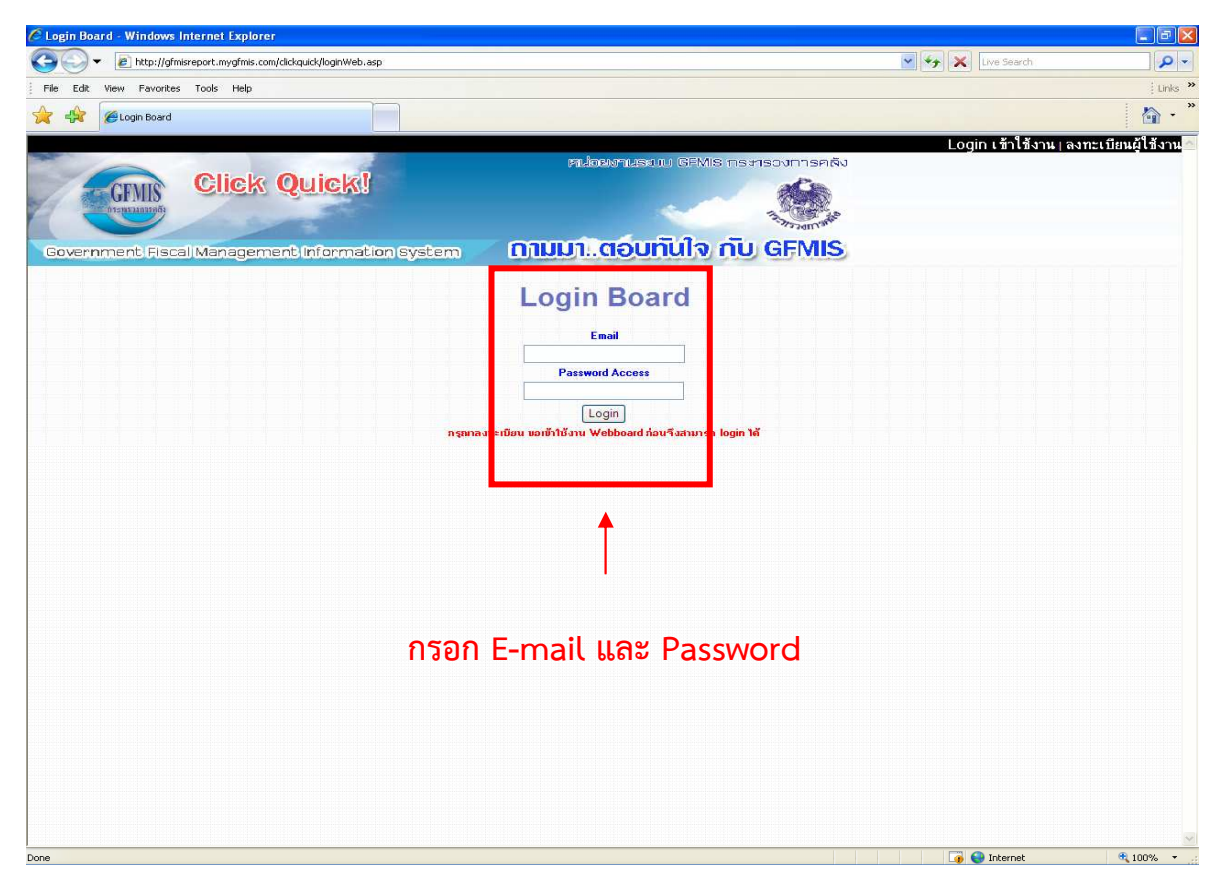

ระบุรหัสผ่าน ลงในช่อง Password และเลือก Login เพื่อเข้าสู่ระบบ

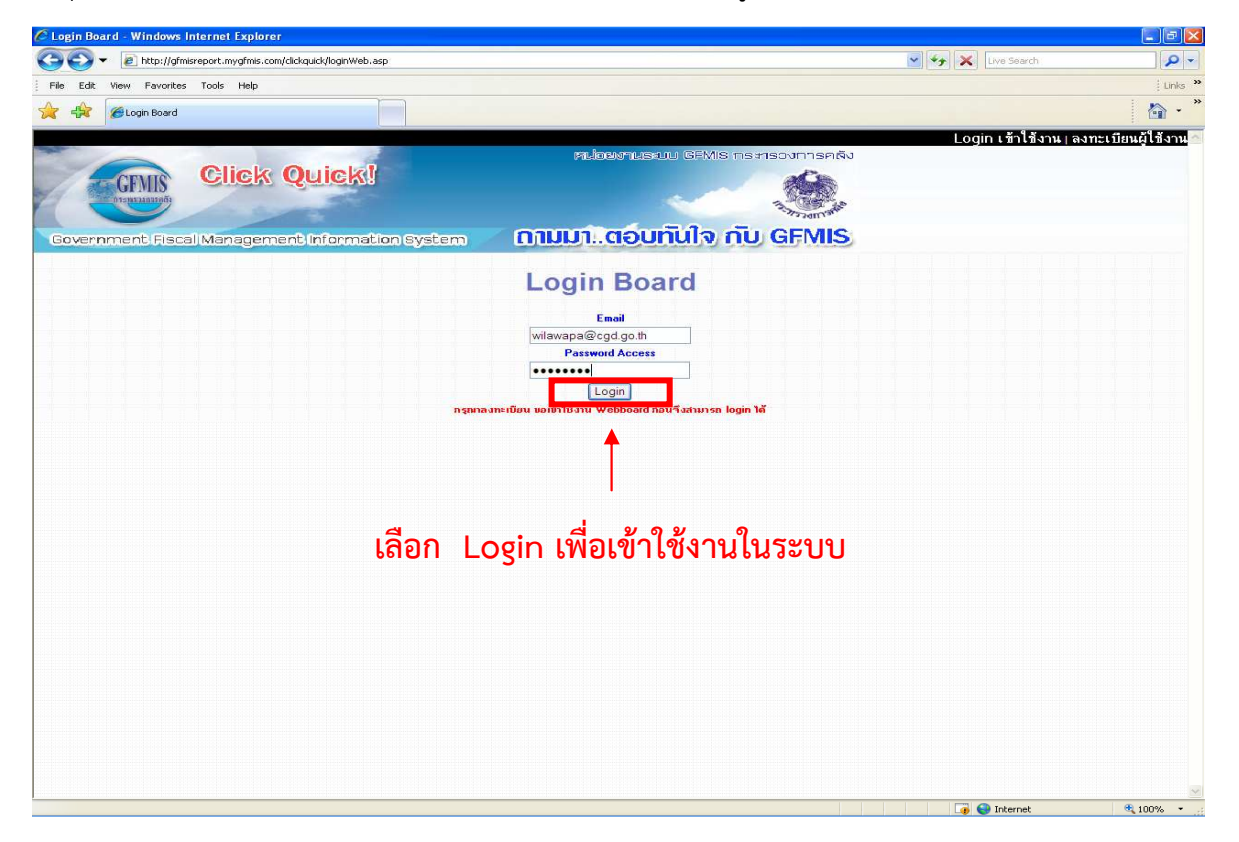

หลังจาก Login แล้ว หน้าจอจะแสดงผล "ยินดีต้อนรับ"

| 🖉 Login Board - Windows Internet Explorer                                                                                                    |                                                             |                   |                  |
|----------------------------------------------------------------------------------------------------|-------------------------------------------------------------|-------------------|------------------|
| C                                                                                                    |                                                             | 💌 🦘 🗙 Live Search | P -              |
| File Edit View Favorites Tools Help                                                                                                    |                                                             |                   | Links *          |
| 🔆 🔆 🥖 Login Board                                                                                                    |                                                             |                   | 🟠 - "            |
|                                                                                                    |                                                             | Logout i ลง       | ทะเบียนผู้ใช้งาน |
|                                                                                                    | หน่งยังานระบบ GFMIs กระกรวงการคลัง                          |                   |                  |
| GEMIS Click Quick!                                                                                                    |                                                             |                   |                  |
| in the second second seco | The second second                                           |                   |                  |
| Government, Fiscal Management, Information System                                                                                                    | ิ กามมาตอบทันใจ กับ GEMIS                                   |                   |                  |
|                                                                                                    | ยินดีต้อนรับ                                                |                   |                  |
|                                                                                                    | คุณ นางสาววิลาวรรณ พยาน้อย                                  |                   |                  |
| 2500                                                                                                    | เชื้อที่นี่ หรือรออัก 3 วินาที เพื่อกลับไปหน้า ASP webboard |                   |                  |
|                                                                                                    |                                                             |                   |                  |
|                                                                                                    |                                                             |                   |                  |
|                                                                                                    |                                                             |                   |                  |
|                                                                                                    |                                                             |                   |                  |
|                                                                                                    |                                                             |                   |                  |
|                                                                                                    |                                                             |                   |                  |
|                                                                                                    |                                                             |                   |                  |
|                                                                                                    |                                                             |                   |                  |
|                                                                                                    |                                                             |                   |                  |
|                                                                                                    |                                                             |                   |                  |
|                                                                                                    |                                                             |                   |                  |
|                                                                                                    |                                                             |                   |                  |
|                                                                                                    |                                                             |                   |                  |
|                                                                                                    |                                                             |                   |                  |
|                                                                                                    |                                                             |                   |                  |
|                                                                                                    |                                                             |                   |                  |
|                                                                                                    |                                                             |                   |                  |
|                                                                                                    |                                                             |                   |                  |
|                                                                                                    |                                                             |                   |                  |
|                                                                                                    |                                                             | Tabaarah          |                  |

แล้วระบบกลับสู่หน้าจอหลักภายใน 3 วินาที

ในหน้านี้จะแตกต่างจากหน้าผู้ใช้งานทั่วไป คือ ผู้ใช้งานทั่วไปจะสามารถอ่านความเห็น หน้าเว็บบอร์ดได้อย่างเดียว ไม่สามารถแสดงความคิดเห็นใด ๆได้ แต่หน้าเว็บบอร์ดของสมาชิกจะสามารถ ตั้งกระทู้และตอบกระทู้เพื่อแสดงความคิดเห็นต่าง ๆ ได้

| http://gfmisreport.mygfmis.com/clickquick/aspboard.asp - Windows Internet Explorer                                         |                                |                         |                  |              |                                              |
|----------------------------------------------------------------------------------------------------|--------------------------------|-------------------------|------------------|--------------|----------------------------------------------|
| E http://gfmisreport.mygfmis.com/clickquick/aspboard.asp                                                                   |                                |                         | ~                | * <b>7 X</b> | ive Search                                   |
| File Edit View Favorites Tools Help                                                                                        |                                |                         |                  |              | . Links                                      |
| 🔶 🎲 🍘 http://gfmisreport.mygfmis.com/clickquick/aspboard.asp                                                               |                                |                         |                  |              | 🙆 •                                          |
|                                                                                                    |                                |                         |                  |              | Logout   ลงทะเบียนผู้ใช้งาเ                  |
|                                                                                                    | u GEMIS ns msc                 | งการคลิง                |                  |              |                                              |
| CIMIS CINEM QUICKS                                                                                                    |                                |                         |                  |              |                                              |
|                                                                                                    | 3                              | The more the            |                  |              |                                              |
| Government Fiscal Management Information System                                                                            | ณใจ กับ G                      | FMIS                    |                  |              |                                              |
| — ทมวดหมู่ —   เรื่อนไขการให้บริการ  ดีตต่อกัมงาน  อังกระกู้ไหม่  Refresh                                                  |                                |                         |                  |              | พ้นหา                                        |
|                                                                                                    |                                |                         |                  | 1            | 1 กระบบแนะบำและ                              |
| Τ                                                                                                    | <i>vz</i> v                    |                         |                  |              | 🔨 🚺 แจงขาวประชามัมพัทธ์                      |
| ກອນ ຄະໜູ<br>🖻 1 ເປີດດັ່ງຈະນມ Click Quick ຊີ                                                                                | fiawaba<br>Mijawaba            | 3 <b>un</b><br>8/8/2012 | <b>ด</b> อก<br>0 | อาน<br>13    | ขอความลาสุด<br>8/8/2555 8:25:47 /wilawapa    |
| สาทรบสมาชกจะต่างจากผู้เชงานทาเบ่คอ สมาข                                                                                    | ทจะม                           |                         |                  |              | A                                            |
| 4 หัวข้อ เพิ่ม มีหัวข้อตั้งกระทู้ใหม่ และ Refre                                                                            | sh                             |                         |                  |              | กระพุทรโป                                    |
| กัตับ กระทู้<br>⊐ิม12 ระบบ GFMIS ปิดการปรับ <b>เพิ่มแติม</b> ใช้จ่ายเงินงบประมาณ ประจำปี พ.ศ. 2555 ตั้งแต่วันที่ 1 กรกฎาคม | ผู้ทั้งกระทู้<br>2555 wilawapa | วันที่<br>9/8/2012      | <b>ทอบ</b><br>0  | อ่าน<br>0    | ข้อความล่าสุด<br>9/8/2555 16:43:29 /wilawapa |
|                                                                                                    |                                |                         |                  |              |                                              |
| ⊇ิ#11 เป็ดดัวระบบ Click Quick                                                                                              | wilawapa                       | 8/8/2012                | 0                | 13           | 8/8/2555 8:25:47 /wilawapa                   |
| ด้า1                                                                                                    | - 27                           | 21                      |                  |              |                                              |
| 🧰 กระกู้โหม่ยังไม่มีโดรตอบ                                                                                                 | 🛄 กระก็ที่มีคนตอบ              | แล้ว                    |                  |              |                                              |
| Admin                                                                                                    |                                |                         |                  |              |                                              |
|                                                                                                    |                                |                         |                  |              |                                              |
|                                                                                                    |                                |                         |                  |              |                                              |
|                                                                                                    |                                |                         |                  |              |                                              |
|                                                                                                    |                                |                         |                  |              |                                              |
|                                                                                                    |                                |                         |                  |              |                                              |
|                                                                                                    |                                |                         |                  |              |                                              |
|                                                                                                    |                                |                         |                  |              |                                              |
|                                                                                                    |                                |                         |                  |              |                                              |
|                                                                                                    |                                |                         |                  |              |                                              |
|                                                                                                    |                                |                         |                  |              |                                              |
|                                                                                                    |                                |                         |                  |              |                                              |
|                                                                                                    |                                |                         |                  |              |                                              |

# การตั้งกระทู้และแสดงความเห็น 3.1 การตั้งกระทู้

| C http://   | /gfmisreport.mygfmis.com/clickquick/aspboard.asp - Wind    | ows Internet Ex | Explorer                                |                                 |              |       |                    |                   |                                  |
|-------------|------------------------------------------------------------|-----------------|-----------------------------------------|---------------------------------|--------------|-------|--------------------|-------------------|----------------------------------|
| 60          | Ittp://gfmisreport.mygfmis.com/clickquick/aspboard.asp     |                 |                                         |                                 |              | ~     | * <del>,</del> 🗙 [ | ive Search        | 2                                |
| File Ed     | dit View Favorites Tools Help                              |                 |                                         |                                 |              |       |                    |                   | Links                            |
| 🚖 🥋         | C Attp://gfmisreport.mygfmis.com/clickquick/aspboard.asp   |                 |                                         |                                 |              |       |                    |                   | 🙆 •                              |
|             |                                                            |                 |                                         |                                 |              |       |                    | Logout            | ลงทะเบียนผู้ใช้งาน               |
| -           |                                                            |                 | PLIDER                                  | MUSSUU GEMIS INS #19            | :องการคลัง   |       |                    |                   |                                  |
| 11          | CIEN QUICKS                                                |                 |                                         |                                 |              |       |                    |                   |                                  |
|             |                                                            |                 |                                         |                                 | The more the |       |                    |                   |                                  |
| Gove        | rnment Fiscal Management Information S                     | rstem           | ດາມມາຕ                                  | อบทนใจ กบ (                     | GFMIS        |       |                    |                   |                                  |
| — wa        | มวดหมู่ — 🛛 🗸  เรือนไขการใต้บริการ  ติดต่อทีม น  ดังกระรู้ | má [Renesh]     |                                         |                                 |              |       |                    |                   | สั้นหา                           |
|             |                                                            |                 |                                         |                                 |              |       | 1                  | U.S.              | 🤤 กระพบนะนำและ                   |
| ສຳອັນ       | 03210                                                      |                 |                                         | ຜູ້ຫັ້ງຄະກຳ                     | วันที        | ອາຄາມ | ค่าน               | ข้อความล่าส       | เจงขาวประชา <b>มัน</b> พันธ<br>ว |
| <b>O</b> :1 | เปิดดัวระบบ Click Quick                                    |                 |                                         | wilawapa                        | 8/8/2012     | 0     | 13                 | 8/8/2555 8        | 25:47 /wilawapa                  |
|             | ເລື້ວວ "ຕໍ່.                                               |                 |                                         |                                 |              |       |                    | 120               | กระเทศวิร                        |
| ລຳອັນ       | າະຫຼັ<br>ໂຄຍເາ ທາ                                          | เวอม็กมร        | ม                                       | ຄູ່ທັ້ນກະະຫຼັ                   | วันที        | າຄາຍ  | อ่าน               | ้<br>ข้อความล่าสุ | n                                |
| ₩12         | ระบบ GFMIS ปิดการปรับปรุงแผนการใช้จ่ายเงินงบประมา          | น ประจำปี พ.ศ.  | 1. 2555 ตั้งแต่วั <mark>นที่</mark> 1 ก | วกฎาคม 2555 <sup>wilawapa</sup> | 9/8/2012     | 0     | 0                  | 9/8/2555 10       | 3:43:29 /wilawapa                |
| C #11       | เป                                                         |                 |                                         | wilawapa                        | 8/8/2012     | 0     | 13                 | 8/8/2555 8:       | 25:47 /wilawapa                  |
| หน้า 1      |                                                            |                 |                                         |                                 |              |       |                    |                   |                                  |
|             | 🚞 กระชู้ไหม่ยังไม่มีใครตอบ                                 |                 |                                         | 🛅 กระชู้ที่มีคนต                | อบแล้ว       |       |                    |                   |                                  |
|             |                                                            |                 | Admir                                   | n                               |              |       |                    |                   |                                  |
|             |                                                            |                 |                                         |                                 |              |       |                    |                   |                                  |
|             |                                                            |                 |                                         |                                 |              |       |                    |                   |                                  |
|             |                                                            |                 |                                         |                                 |              |       |                    |                   |                                  |
|             |                                                            |                 |                                         |                                 |              |       |                    |                   |                                  |
|             |                                                            |                 |                                         |                                 |              |       |                    |                   |                                  |
|             |                                                            |                 |                                         |                                 |              |       |                    |                   |                                  |
|             |                                                            |                 |                                         |                                 |              |       |                    |                   |                                  |
|             |                                                            |                 |                                         |                                 |              |       |                    |                   |                                  |
|             |                                                            |                 |                                         |                                 |              |       |                    |                   |                                  |
|             |                                                            |                 |                                         |                                 |              |       |                    |                   |                                  |
|             |                                                            |                 |                                         |                                 |              |       |                    |                   |                                  |

# เมื่อเลือก "ตั้งกระทู้ใหม่" หน้าจอจะแสดงผล <u>ตั้งคำถาม</u> เพื่อให้สมาชิกได้ตั้งกระทู้

| 🖉 http://gfmisreport.mygfm                                                                                                    | nis.com/clickquick/aspboard_         | newquestion_editor.as     | sp - Windows Internet Explorer                                                                                                    |                                                                                                    | E 6 🔀                                   |
|----------------------------------------------------------------------------------------------------|--------------------------------------|---------------------------|----------------------------------------------------------------------------------------------------|----------------------------------------------------------------------------------------------------|-----------------------------------------|
| 😋 🕞 👻 🙋 http://gfmis                                                                                                    | report.mygfmis.com/clickquick/aspbo  | rd_newquestion_editor.asp |                                                                                                    | 🔽 🦘 🗶 Live Search                                                                                                | <b>₽</b> -                              |
| File Edit View Favorites                                                                                                    | Tools Help                           |                           |                                                                                                    |                                                                                                    | Links 🌺                                 |
| 🚖 🙀 🍘 http://gfmisrep                                                                                                    | ort.mygfmis.com/clickquick/aspboard_ |                           |                                                                                                    |                                                                                                    | 🟠 - 🎽                                   |
|                                                                                                    |                                      |                           |                                                                                                    | Login เข้าใช้ง                                                                                                   | ทน   ลงทะเบียนผู้ใช้งาน 🔿               |
|                                                                                                    | Click Quick                          |                           | หน่อยงานอะบบ GFMI8 กระทรวงการคลัง                                                                                                    |                                                                                                    |                                         |
| GFMIS                                                                                                    | CIICK QUICK                          | 78                        |                                                                                                    |                                                                                                    |                                         |
|                                                                                                    | and the second                       |                           | The state of the state of the s |                                                                                                    |                                         |
| Government Fisca                                                                                                    | l Management Inform                  | ation System              | ิ กามมาตอบทันใจ กับ GFMIS                                                                                                    |                                                                                                    |                                         |
|                                                                                                    |                                      |                           | ดั้งคำถาม                                                                                                    |                                                                                                    |                                         |
|                                                                                                    | าากเ                                 | ա                         |                                                                                                    |                                                                                                    |                                         |
|                                                                                                    | ประเภ<br>กา                          | ทคำ<br>สิทธิบัตรและ To    | iken Key 🔽                                                                                                    |                                                                                                    |                                         |
|                                                                                                    | ที่อา                                | e                         |                                                                                                    |                                                                                                    |                                         |
|                                                                                                    | น้อด                                 | anursa Copy               | y ทั้งข้อความและรูปภาพจากเว็บไซต์อื่นๆมาวาง ลง ในช่องได้เลยครับ                                                                                                    |                                                                                                    |                                         |
|                                                                                                    |                                      | B Z U -S                  | × <sub>2</sub> x <sup>2</sup> ≡ ≡ ≡ ⋮ ⋮ ⋮ ⋮ ⋮ □ ⋮ □ ↔                                                                                                    |                                                                                                    |                                         |
|                                                                                                    |                                      | Øi                        |                                                                                                    |                                                                                                    |                                         |
|                                                                                                    |                                      |                           |                                                                                                    |                                                                                                    | $\omega_{\rm c} \equiv 10^{-1}~{\rm m}$ |
|                                                                                                    |                                      |                           |                                                                                                    |                                                                                                    | and the second second                   |
|                                                                                                    |                                      |                           |                                                                                                    |                                                                                                    |                                         |
|                                                                                                    |                                      |                           |                                                                                                    |                                                                                                    | и и "                                   |
|                                                                                                    |                                      |                           |                                                                                                    |                                                                                                    |                                         |
|                                                                                                    |                                      |                           |                                                                                                    |                                                                                                    |                                         |
|                                                                                                    |                                      |                           |                                                                                                    |                                                                                                    |                                         |
|                                                                                                    |                                      |                           | 🔐 😝 💐 💊 🎰                                                                                                    |                                                                                                    |                                         |
|                                                                                                    |                                      | ີວຣິແກຣກກາຣ໌              | การ์ตูนอื่นๆอีกจำนวงเมากคลิกที่นี่<br>พูน : เพียงแต่คุณวางเมาส์ไว้ที่การ์ตูน แล้วกด จากนั้นจากไปวางในช่องได้เจย                                                                                                    |                                                                                                    |                                         |
|                                                                                                    | แนบ                                  | ฐป                        |                                                                                                    |                                                                                                    |                                         |
| and the second second sec |                                      |                           | [1022] [10350]                                                                                                    |                                                                                                    |                                         |
|                                                                                                    |                                      |                           | VIIII DI BIO                                                                                                    |                                                                                                    |                                         |
|                                                                                                    |                                      | n n si <u>n</u> -s        | กสมาหนารมกระทู                                                                                                    | a su con a constante de la constante de la constante de la constante de la constante de la constante de la const |                                         |
|                                                                                                    |                                      | n n se n                  |                                                                                                    |                                                                                                    |                                         |
| Done                                                                                                    |                                      |                           |                                                                                                    | Lø 🤝 Internet                                                                                                    |                                         |

สมาชิกต้องเลือก ประเภทคำถาม ก่อน โดยหัวข้อที่จะตั้งกระทู้ที่ตั้งจะต้องตรงกับประเภทคำถาม

ระบบมีประเภทคำถามทั้งหมด 4 ประเภท ดังนี้

- 1. สิทธิบัตรและ Token Key
- 2. การปฏิบัติงานในระบบ GFMIS
- 3. การเรียกรายงาน MIS / EIS
- 4. เรื่องอื่นๆ

| Chttp://gfmisreport.mygfmis.com/clickquick/aspboard_newo                                                                                                    | juestion_editor.asp - Windows Internet Explorer                                      |                   |                   |
|----------------------------------------------------------------------------------------------------|--------------------------------------------------------------------------------------|-------------------|-------------------|
| COO - 🔊 http://gfmisreport.mygfmis.com/clickquick/aspboard_ne                                                                                                    | vquestion_editor.asp                                                                 | 🖌 🍫 🗙 Live Search | P -               |
| File Edit View Favorites Tools Help                                                                                                    |                                                                                      |                   | Links 🎽           |
| A ttp://gfmisreport.mygfmis.com/clickquick/aspboard                                                                                                    |                                                                                      |                   | 🙆 • <sup>»</sup>  |
|                                                                                                    |                                                                                      | Logout   a        | าทะเบียนผู้ใช้งาน |
|                                                                                                    | สน่อยงานธยาย GEMIS กระกรวงการคลัง                                                    |                   |                   |
| GFMIS CIICK QUICK!                                                                                                    |                                                                                      |                   |                   |
| dismission of the second second secon | The second second                                                                    |                   |                   |
| Government Fiscal Management Informatio                                                                                                    | neystem กามมาตอบกันใจ กับ GFMIS                                                      |                   |                   |
|                                                                                                    | ตั้งคำถาม                                                                            |                   |                   |
| <u>วากคุณ</u>                                                                                                    | wilawapa                                                                             |                   |                   |
| ประเภทกำ                                                                                                    | สิทธิบัคมมะ Token Key                                                                |                   |                   |
| ทั่วข้อ                                                                                                    | สิทธิบัครและ Token Key<br>การปฏิบัติงานในระบบ GFMIS                                  |                   |                   |
|                                                                                                    | เรื่องอื่นๆ<br>รูปภาพจากเว็บไซต์อื่นๆมาวาง ลง ในช่องได้เลยกรับ                       |                   |                   |
| ข้อความ                                                                                                    |                                                                                      |                   |                   |
|                                                                                                    |                                                                                      |                   |                   |
|                                                                                                    |                                                                                      |                   |                   |
|                                                                                                    |                                                                                      |                   |                   |
|                                                                                                    |                                                                                      |                   |                   |
|                                                                                                    |                                                                                      |                   |                   |
|                                                                                                    |                                                                                      |                   |                   |
|                                                                                                    |                                                                                      |                   |                   |
|                                                                                                    |                                                                                      |                   |                   |
|                                                                                                    |                                                                                      |                   |                   |
|                                                                                                    |                                                                                      |                   | an an agus fh     |
|                                                                                                    | วิธีแกรกการ์ทูน: เพียงแต่คุณวางเมาส์ไว้ที่การ์ตูน แล้วกล จากนั้นจากไปวางในช่องได้เลย |                   |                   |
| แบบรูป                                                                                                    | Browse (gif, jpg. png ) ขนาดไม่เกิน 30 KB                                            |                   |                   |
|                                                                                                    | (พกลง) (ยกเล็ก                                                                       |                   |                   |
|                                                                                                    | กลับหน้ารวมกระทั                                                                     |                   |                   |
|                                                                                                    |                                                                                      |                   |                   |
| Done                                                                                                    |                                                                                      | 📑 😜 Internet      | € 100% × .:       |

สมาชิกสามารถพิมพ์ข้อความ ใส่รูปการ์ตูนด้านล่าง และแนบรูปภาพได้ขนาดไม่เกิน 30 KB หรือสามารถ Copy ทั้งข้อความและรูปภาพจากเว็บไซต์อื่นๆมาวาง ลง ในช่องได้เลย หลังจากตั้งพิมพ์คำถามเรียบร้อยแล้ว คลิกเลือก "ตกลง" เพื่อโพสกระทู้ให้ขึ้นหน้าเว็บบอร์ด

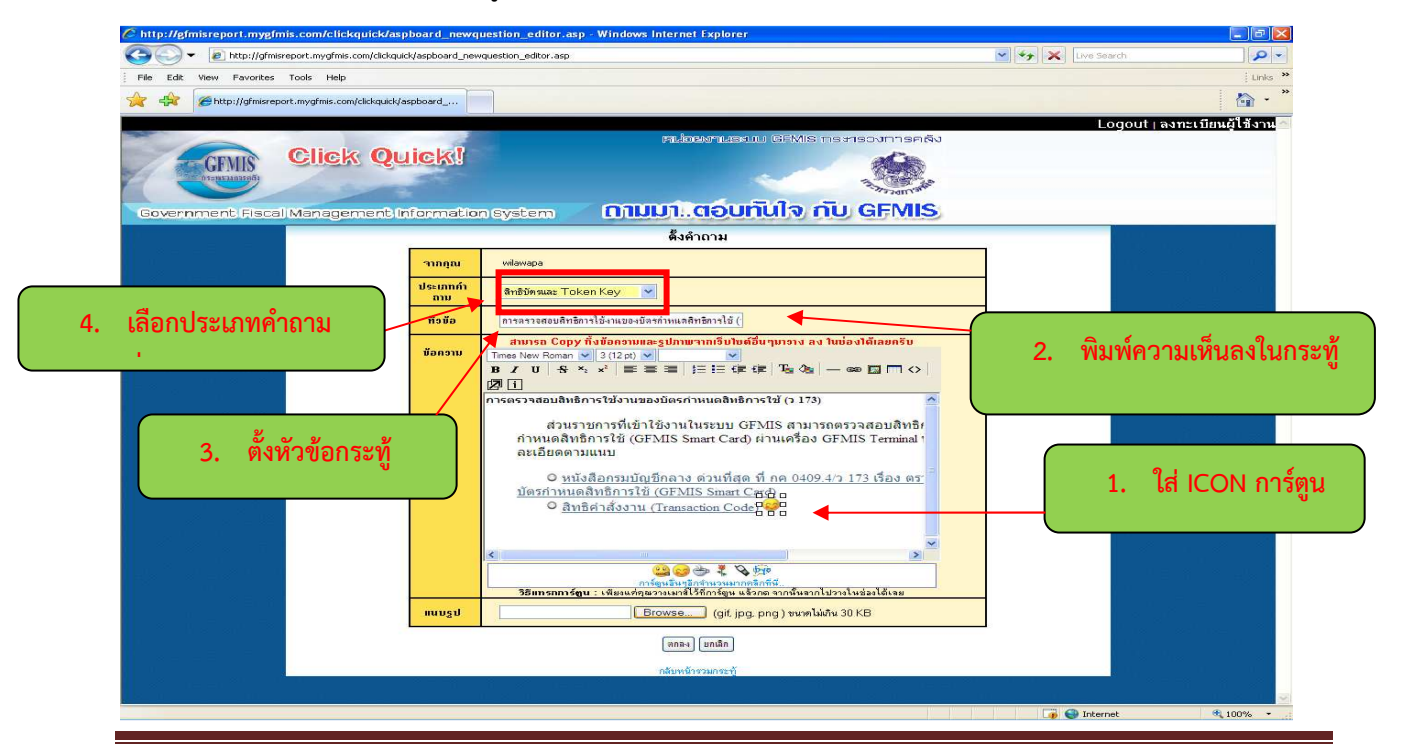

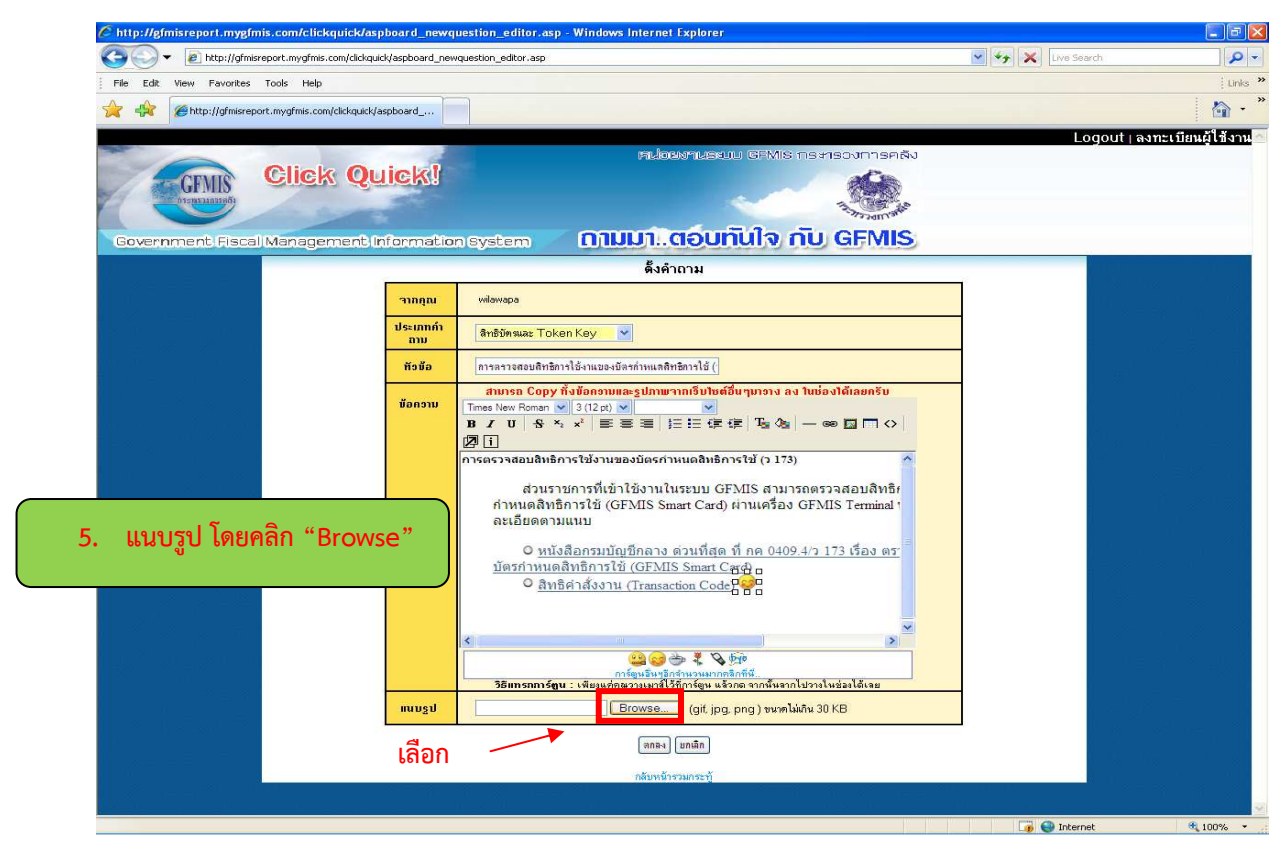

เลือก "Browse" เพื่อแนบรูป จะแสดงหน้าจอ Choose file เพื่อค้นหารูปที่จะแนบ

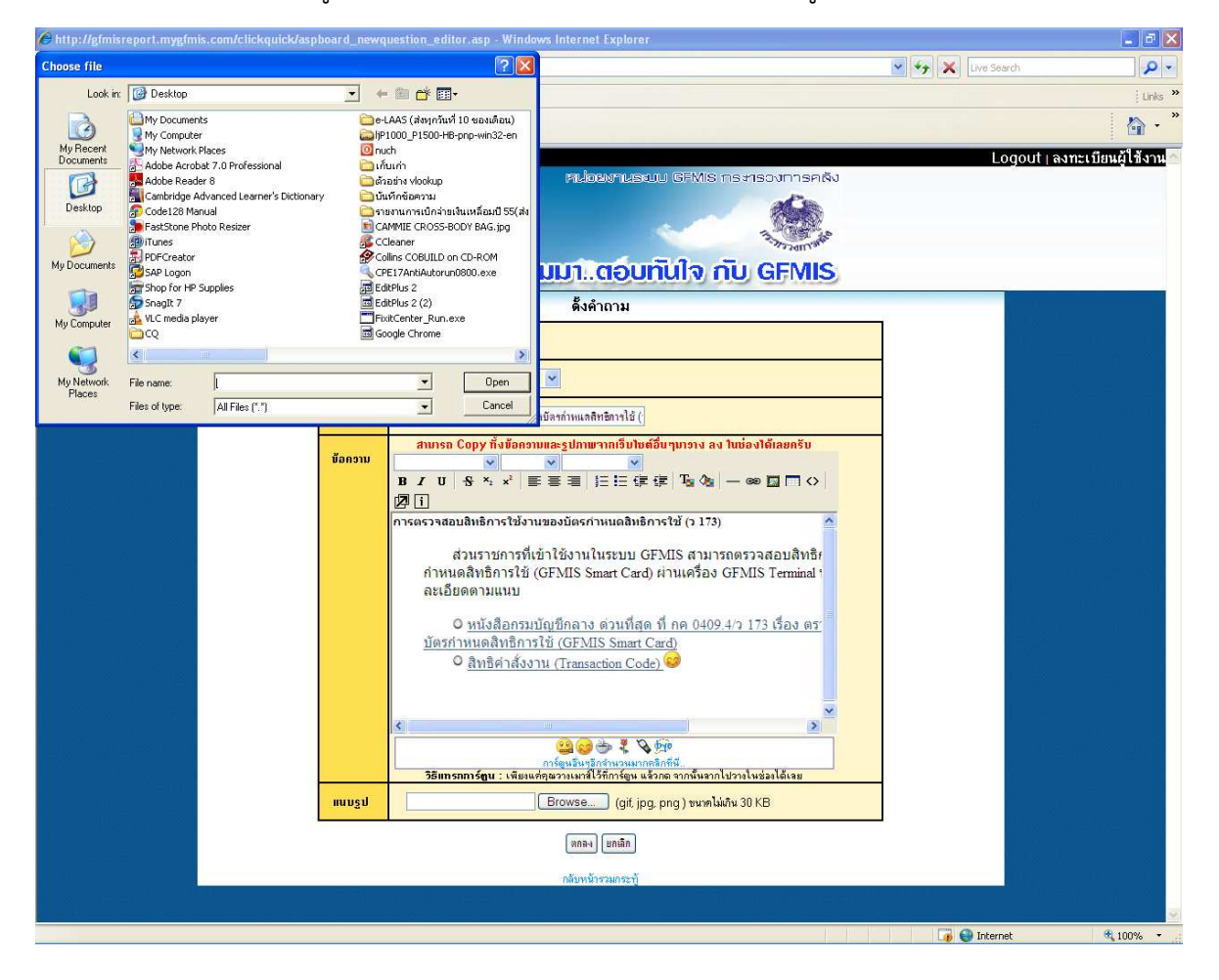

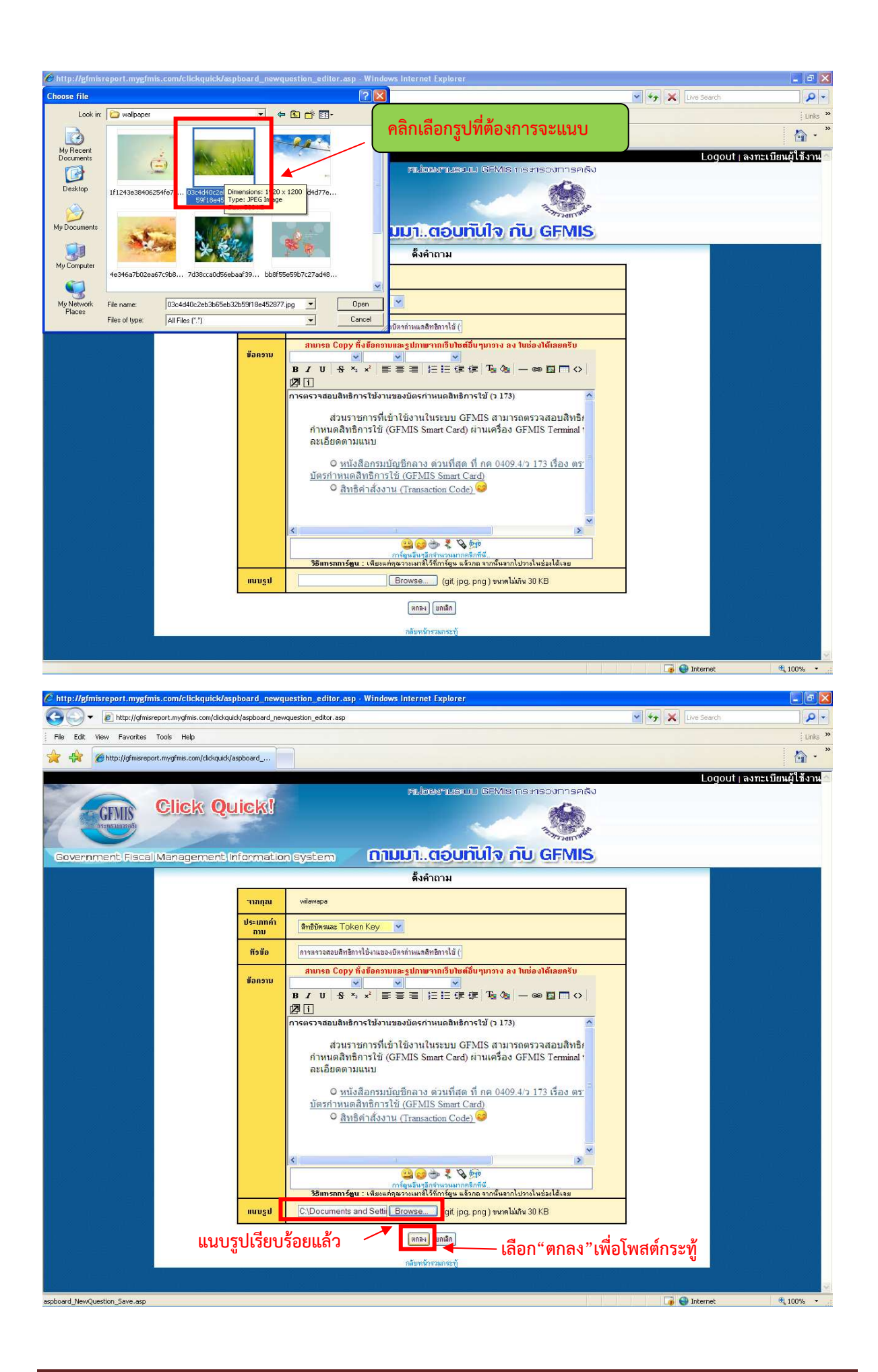

เลือก "ตกลง" ข้อความที่พิมพ์ก็จะถูกโพสต์ไปยังหน้าเว็บบอร์ด ดังรูป

| Ø http://gfmisreport.mygfmis.com/clickquick/aspboard_NewQuestion.asp?glD=13 - Windows Internet Explorer                                                                                                    |                                |                  |
|----------------------------------------------------------------------------------------------------|--------------------------------|------------------|
| Co V 🖉 http://gfmisreport.mygfmis.com/clickquick/aspboard_NewQuestion.asp?gID=13                                                                                                    | 💌 🍫 🗙 Live Search              | <del>-</del> ۹   |
| File Edit View Favorites Tools Help                                                                                                    |                                | Links 🌺          |
| 🔆 🏟 🍘 http://gfmisreport.mygfmis.com/ckkquick/aspboard                                                                                                    |                                | 🟠 • <sup>"</sup> |
| ขอบคุณมากครับ เราได้รับข้อความดังข้างล่างนี้แล้ว                                                                                                    |                                | ~                |
| ann wilewapa                                                                                                    |                                |                  |
| ที่อ<br>พื้อ :<br>การครวจสอบสิทธิการใช้งานของบัตรกำหนดสิทธิการใช้ (ว 173)                                                                                                    |                                |                  |
| ตรตรรจสอบสิทธิการใช้งานของยัตรม์หนดสิทธิการใช้ (อ 173)<br>ตรทร<br>ส่วนราชการที่เข้าใช้งานในระเท≀ GFM!S สามารถดรวจสอบสิทธิการใช้งานที่กำหนดไว้ในบัตร<br>สิทธิการใช้ (GFMIS Smart Card) ผ่านเครื่อง GFMIS Terminal ทุกประเภทของบัตร ได้จากรา<br>ดามแหม<br>O หนังสือกรมบัญชักธาง ง่านที่สุด ที่ กด 0409 4/ว 173 เรื่อง ตรวจสอบสิทธิการใช้งานของบัต<br>สิทธิการใช้ (GFMIS Smart Card)<br>O สิทธิศาสังงาน (Transaction Code)<br>O สิทธิศาสังงาน (Transaction Code) | ก้าหนด<br>เรก้าหนด<br>เรก้าหนด |                  |
|                                                                                                    |                                |                  |
|                                                                                                    |                                |                  |
| Done                                                                                                    | 🍑 🌍 Internet                   | at 100% 🔹 👘      |

# แล้วระบบจะ<mark>เด้ง</mark>กลับไปหน้าจอหลักภายในเวลา 3 วินาที

| <ul> <li></li></ul>                                                                                                    | 🥑 🐓 🗙 Dre Search 🥼 น<br>น<br>ม<br>Login เข้าใช้งาน เลงทะเบียนผู้ใช้ง | ×          |                     |                          | ygfmis.com/clickquick/aspboard.asp<br>Help<br>mis.com/clickquick/aspboard.asp                                                                                                    | Edit View Fav    | GC<br>File E  |
|----------------------------------------------------------------------------------------------------|----------------------------------------------------------------------|------------|---------------------|--------------------------|----------------------------------------------------------------------------------------------------|------------------|---------------|
| File Edit Vew Pavorites Tools Help       Login Låhläsnu jast         File Edit Vew Pavorites Tools Help       Login Låhläsnu jast         File Edit Vew Pavorites Tools Help       Login Låhläsnu jast         File Edit Vew Pavorites Tools Help       Disposition Estatus (disposition) (disposition) (disposi                 | Login เช้าใช้งาน   ลงทะเบียนผู้ใช้                                   |            |                     |                          | Help<br>mis.com/clickquick/aspboard.asp                                                                                                    | Edit View Fav    | File E        |
|                                                                                                    | Login เข้าใช้งาน   ลงทะเบียนผู้ไข้                                   |            | 100000              |                          | mis.com/clickquick/aspboard.asp                                                                                                    | A                |               |
| เมื่อนของระบอบปรายสอบปรายกลัง         เมื่อนของระบอบปรายสอบปรายกลัง           Circle Quick?         เมื่อนของระบอบปรายกลัง           Covernment Fiscal Management/Information System         เก็บบาา.ciouTilo กับ GEMIS           เมื่อนของระบอบปรายกลัง         เมื่อนของระบอบปรายกลัง           เมื่อนของระบอบปรายกลัง         เมื่อนของระบอบปรายกลัง           เมื่อส่วระบบ GFMIS ปิดการปรับปรุงแผนการใช้ร่ายเงินงาประมาณ ประรำปี พ.ศ. 2555 ตั้งแต่วันที่ 1 กรกฎาคม 2555         รับที่ พองนอง<br>เมื่อส่วระบบ Cick Quick         เมื่อส่วระบบ Cick Quick         เมื่อส่วระบบ Cick Quick         เมื่อส่วระบบ Cick Quick         เมื่อส่วระบบ Cick Quick         เมื่อส่วระบบ Cick Quick         เมื่อส่วระบบ Cick Quick         เมื่อส่วระบบ Cick Quick         เมื่อส่วระบบ Cick Quick         เมื่อส่วระบบ Cick Quick         เมื่อส่วระบบ Cick Quick         เมื่อส่วระบบ Cick Quick         เมื่อส่วงไป กระรายกลางการะรายกลางการะรา                                                                                                    | Login เข้าใช้งาน   ลงทะเบียนผู้ใช้                                   |            | ນດາຄຸດຄັ້ນ          |                          |                                                                                                    | 🕀 http://g       | 2 4           |
| Pickeer/rescuit GEMIs mission/riseku           Click Quick!         Click Quick!           Boovernment/Ejscal/Management/Information/System         Click Quick         Click Quick           Image: Stall and Stall and |                                                                      |            | under and           |                          |                                                                                                    |                  |               |
| เกิมปาว. เตือนให้เป็นการใช้สายเงินของประการใช้สายเงินของประการใช้สายากรไข้สายเงินของประการใช้สายากรียงสายเงินของประการใช้สายเงินของประการใช้สายากรของประการใช้สายากรของประการใช้สายเงินของประการใช้สายากรของประการใช้สายากรของประการใช้สายาารของประการ<br>สายารรรรรรรรรรรรรรรรรรรรรรรรรรรรรรรรร                                                                                           |                                                                      |            | AN INCOMPANY        | MIS nstrisc              | ick Quickl                                                                                                    | 0                | 2.            |
| Government Ejscal Management Information System         กามบา. ถอบทับใจ กับ GENIS           รมเวลามุ่         เริ่มประเมาะให้เริ่ายางได้เริ่ายางได้เริ่มได้เริ่ายางไต้เริ่ายางไต้เริ่ายางายางายางายางายางายางายางายางายางายา                                                                                                    |                                                                      |            |                     |                          | ICA QUICAS                                                                                                    | GFMI             | 1             |
| Government Ejscal/Management/Information/System         โปมบา. ตอบเกิบใจ กับ GENIS           •หมวดหนุ่–         เป็นประการให้แรกร/สิทธิการใช้เราะ<br>เป็น         เป็นประการใช้เราะ<br>เป็น         เป็นประการใช้เราะ<br>เป็น         เป็นประการใช้เราะ<br>เป็น         เป็นประการใช้เราะ<br>เป็น         เป็นประการใช้เราะ<br>เป็น         เป็น<br>เป็น           1.1         ระบบ GENIS         มีการบรับปรุงแผนการใช้เราะ<br>เป็น         เป็น                                                                                                    |                                                                      |            | Anter more the      | In                       | Sector Sector Se |                  |               |
|                                                                                                    |                                                                      |            | FMIS                | จ กับ G                  | agement Information System 011011                                                                                                    | vernment F       | Gove          |
| <ul> <li>กระบัญ GFMIS ปิดการปรับปรุงแผนการใช้ร่ายเงินงบประมาณ ประรำปั พ.ศ. 2555 ตั้งแต่วันที่ 1 กรกฎาคม 2555 เพ็าส่งระบัง วันที่ พอบ อำน ยังความส่งสุด</li> <li>ระบบ GFMIS ปิดการปรับปรุงแผนการใช้ร่ายเงินงบประมาณ ประรำปั พ.ศ. 2555 ตั้งแต่วันที่ 1 กรกฎาคม 2555 เพ็าส่งระบัง 208/2012 0</li> <li>นโมต์สาระบบ Click Quick</li> <li>เป็น กระบัง GFMIS ปิดการปรับปรุงแผนการใช้ร่ายเงินงบประมาณ ประรำปั พ.ศ. 2555 ตั้งแต่วันที่ 1 กรกฎาคม 2555 เพ็าส่งระบัง 208/2012 0</li> <li>เริ่ม เมตร์ว่างาน 208/2555 เริ่ม เพ็าสาระบัง 208/2012 0</li> <li>เป็น กระบัง GFMIS ปิดการปรับปรุงแผนการใช้ร่ายเงินงบประมาณ ประรำปั พ.ศ. 2555 ตั้งแต่วันที่ 1 กรกฎาคม 2555</li> <li>เป็น เป็นด้วระบบ GIck Quick</li> <li>เป็น เป็นด้วระบบ Click Quick</li> <li>เป็น เป็นด้วระบบ Click Quick</li> <li>เป็น เป็นด้วระบบ Click Quick</li> <li>เป็นส่วนระบบ Click Quick</li> </ul>                                                                                                    | ส้น                                                                  |            |                     |                          | ้อนโรการให้บริการ <b>(พิด</b> ต่อทีมงาน                                                                                                    | – หมวดหมู่ —     | — w           |
| าดระบับ GFMIS ปิดการปรับปรุงแผนการใช้ร่ายเงินงบประมาณ ประรำปั พ.ศ. 2555 ตั้งแต่วันที่ 1 กรกฎาคม 2555<br>1 ระบบ GFMIS ปิดการปรับปรุงแผนการใช้ร่ายเงินงบประมาณ ประรำปั พ.ศ. 2555 ตั้งแต่วันที่ 1 กรกฎาคม 2555<br>พัฒฑตร 9/8/2012 0 15 8/8/2555 8/3/3<br>1 เป็นตัวระบบ Click Quick <u>ชั้งกระบับ วิ่นที่ ขอบ อำน</u> ยังความต่างค<br>พัฒฑตร 9/8/2012 0 15 8/8/2555 8/3/3<br>1 เป็นตัวระบบ GFMIS ปิดการปรับปรุงแผนการใช้ร่ายใหมดสิทธิการใช้ (2 173)<br>1 เป็นตัวระบบ GFMIS ปิดการปรับปรุงแผนการใช้ร่ายใหมดสิทธิการใช้ (2 173)<br>1 เป็นตัวระบบ GFMIS ปิดการปรับปรุงแผนการใช้ร่ายใหมดสิทธิการใช้ (2 173)<br>1 เป็นตัวระบบ GFMIS ปิดการปรับปรุงแผนการใช้ร่ายใหมดสิทธิการใช้ (2 173)<br>1 เป็นตัวระบบ Click Quick ขยงคร 8/8/2012 0 15 8/8/2555 16.432<br>1 เป็นตัวระบบ Click Quick ขยงคร 8/8/2012 0 15 8/8/2555 16.432                                                                                                    | 🥂 🦉 🥺 กระพุมนะนำม                                                    |            |                     |                          |                                                                                                    |                  |               |
| <ul> <li>พายากระบุ GFMIS ปิดการบรับปรุงแผนการใช้ร่ายเงินงบประมาณ ประรำปี พ.ศ. 2555 ตั้งแต่วันที่ 1 กรกฎาคม 2555</li> <li>เป         <ul> <li>เป             <li>เป             <li>เป             </li> <li>เป             </li> <li>เป             </li> <li>เป             </li> <li>เป             </li> <li>เป             </li> <li>เป             </li> <li>เป             </li> <li>เป             </li> </li></li></ul> <ul> <li>เป             </li> <li>เป             </li> <li>เป</li></ul></li></ul>                                                                                                    | 📉 🚺 แจงชาวประชาสัมพั                                                 |            | z7                  | K8                       |                                                                                                    |                  | . F           |
| <ul> <li>2 เป็ดดีวระบบ Click Quick</li> <li>พ่อพจลอง</li> <li>8/8/2012</li> <li>0</li> <li>15</li> <li>8/8/2555</li> <li>8/8/255</li> <li>8/8/2</li></ul>                                                                                                    | พหม อาม ขอความสาสุด<br>0 4 9/8/2555 16:43:29 /wilawapa               | 0<br>พอบ   | วมท<br>9/8/2012     | gwianszŋ<br>5 wilawapa   | อบปรุงแผนการใช้จ่ายเงินงบประมาณ ประจำปี พ.ศ. 2565 ตั้งแต่วันที่ 1 กรกฎาคม 26                                                                                                    | กระบบ GFM<br>เป  | שואו<br>1:1   |
| า <mark>ชับ กระบู้ วันถี ขอบ อ่าน ของามจรก์การแจลิทธิการใช้ (ว. 17.3) ©</mark><br>สาม<br>สาม กระชุวารสอบสิทธิการใช้งานของบัตรก์การแดลิทธิการใช้ (ว. 17.3) ©<br>สาม ระบบ GFMIS มีดการขวับปรุงแผนการใช้ร่ายเงินงบประหาณ ประจำปี พ.ศ. 2555 ตั้งแต่วันที่ 1 กรกฎาคม 2555 เดียว<br>เป                                                                                                    | 0 15 8/8/2555 8:25:47 /wilawapa                                      | 0          | 8/8/2012            | wilawapa                 | k                                                                                                    | เปิดตัวระบบ      | 2:2           |
| <ul> <li>ศระบั กระบั รัณฑี ขอบ อ่น ยังความล่างสุด</li> <li>สามี การตรวจสอบสิทธิการใช้งานของบัตรกำหนดสิทธิการใช้ (ว.173) </li> <li>สาม วรบบ GFMIS ปิดการปรับปรุงแผนการใช้จ่ายเงินงบประมาณ ประจำปี พ.ศ. 2555 ดังแต่วันที่ 1 กรกฎาคม 2555</li> <li>หม่ พเมษพออ 20/8/2012 0 0 20/8/2555 14.28</li> <li>หม่ พเมษพออ 20/8/2012 0 4 9/8/2555 16.432</li> <li>เป</li> <li>เป</li> <li>แป</li> <li>เป</li> <li>เป</li> <l< th=""><th>กระทู่ทั่วไป</th><th></th><th></th><th></th><th></th><th></th><th></th></l<></ul>                                                                                                    | กระทู่ทั่วไป                                                         |            |                     |                          |                                                                                                    |                  |               |
| <ul> <li>การตรวจสอบสิทธิการใช้งานของบัตรกำหนดสิทธิการใช้ (ว.173)</li> <li>ระบบ GFMIS บิดการปรับปรุงแผนการใช้จ่ายเงินงบประมาณ ประจำปี พ.ศ. 2555 ดังแต่วันที่ 1 กรกฎาคม 2555</li> <li>เป</li> <li>แป</li> <li>มา</li> <li>มา</li> <li>มด</li> <li>มด</li>     &lt;</ul>                                                                                                    | <b>ทอบ อ่าน ข้อความผ่าสุด</b><br>2 0 0 20/8/2555.14-28-43.7แต่สุดลอด | <b>ກອນ</b> | วันที่<br>20/8/2012 | ผู้ทั้งกระทู้<br>แปลผลกล |                                                                                                    | กระทู้           | าตับ          |
| ⊒สา2 ระบบ GFMIS ปิดการปรับปรุงแผนการใช้ส่ายเงินงบประมาณ ประสำปี พ.ศ. 2555 ดึงแต่วันที่ 1 กรกฎาคม 2555 <sup>wilowapo</sup> 9/8/2012 0 4 9/8/2555 16.432<br>เป<br>⊒สา1 เปิดดัวระบบ Click Quick wilowapo 8/8/2012 0 15 8/8/2555 8/25.4                                                                                                    | 2 0 0 20/0/2000 14:20:40 / 44/0/40/40/40                             | 0          | 20/0/2012           | mawapa                   | งานของบัตรกำหนดสิทธิการใช้ (ว 173) 🥯                                                                                                    | 3<br>การตรวจสอ   | #13           |
| ⊇ิ#11 เป็ดดัวระบบ Click Quick พไฮพลุดล 8/8/2012 0 15 8/8/2555.8/5.4/                                                                                                    | 0 4 9/8/2555 16:43:29 /wilawapa                                      | 0          | 9/8/2012            | 5 wilawapa               | ร์บปรุงแผนการไข้จ่ายเงินงบประมาณ ประจำปี พ.ศ. 2555 ดังแต่วันที่ 1 กรกฎาคม 28                                                                                                    | 2 ระบบ GFM<br>เป | <b>□</b> #12  |
|                                                                                                    | 0 15 8/8/2555 8:25:47 /wilawapa                                      | 0          | 8/8/2012            | wilawapa                 | k                                                                                                    | 1 เปิดด้วระบบ    | #11           |
| ăn 1                                                                                                    |                                                                      |            |                     |                          |                                                                                                    |                  | <b></b> ล้า 1 |
| 🔁 กระรู้ใหม่มีเปมที่ใจรดอบ                                                                                                    |                                                                      |            | แล้ว                | 🕒 กระขู้ที่มีคนตอบ       | งไม่มีใครตอบ                                                                                                    |                  |               |
| Admin                                                                                                    |                                                                      |            |                     |                          | Admin                                                                                                    |                  |               |

# ตรวจสอบโดยกลับไปที่กระทู้เพื่ออ่านกระทู้ที่ตั้งขึ้น หน้าจอจะแสดงกระทู้ดังรูป

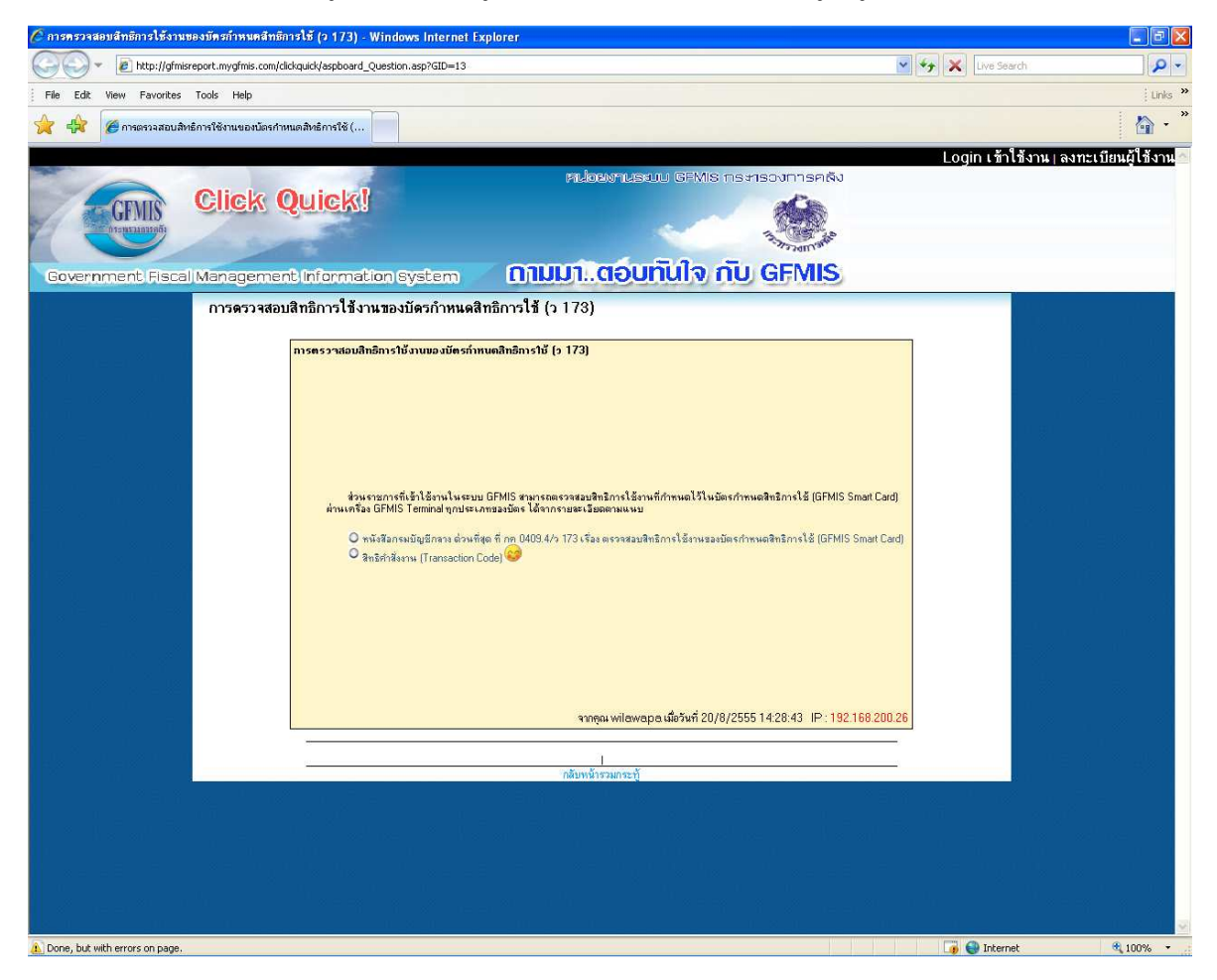

# 3.2 การแสดงความเห็น คลิกเลือกที่กระทู้ที่ต้องการแสดงความเห็น

| the second second |                           |                            | ~   | ** 🗶 🗠 | ive Search                                  |
|----------------------------------------------------------------------------------------------------|---------------------------|----------------------------|-----|--------|---------------------------------------------|
| Edit View Favorites Tools Help                                                                                                    |                           |                            |     |        |                                             |
|                                                                                                    |                           |                            |     |        |                                             |
|                                                                                                    |                           | // an and rate and they be |     | Login  | เข้าใช้งาน   ลงทะเบียนผู้                   |
| Click Quickit                                                                                                    | vis na Fisc               | NITSPINU                   |     |        |                                             |
| GIMIS. CINCIA GUICAS                                                                                                    |                           |                            |     |        |                                             |
|                                                                                                    | 3                         | And a start was a start    |     |        |                                             |
| vernment Fiscal Management Information System 01001                                                                                                    | o nīu G                   | FMIS                       |     |        |                                             |
| - พมวดหมู่ — 🛛 🖌 เรื่อนไขการใต้บริการ (ดิตต่อทีมงาน                                                                                                    |                           |                            |     |        |                                             |
|                                                                                                    |                           |                            |     | 1      | The Stranger                                |
|                                                                                                    | ×8                        | 8                          |     | 4      | 📉 🚺 แจงชาวประชาลั                           |
| ระบบ GFMIS ปิดการปรับปรุงแผนการใช้จ่ายเงินงบประมาณ ประจำปี พ.ศ. 2555 ตั้งแต่วันที่ 1 กรกฎาคม 2555                                                                                                    | wilawapa                  | 9/8/2012                   | 0   | 4      | 9/8/2555 16:43:29 /wilawap                  |
| เป<br>เปิดตัวรวม Click Quick                                                                                                    | wilawapa                  | 8/8/2012                   | 0   | 15     | 8/8/2555 8:25:47 /wilawapi                  |
| a                                                                                                    |                           |                            |     |        |                                             |
| เลอก                                                                                                    |                           |                            |     |        | กระบุทั่วไ                                  |
|                                                                                                    | ผู้ตั้งกระทู้<br>แปลเมลกล | <b>วันที</b><br>20/8/2012  | າອນ | อ่าน   | ข้อความส่าสุด<br>20/8/2555 14-29-43 /uilanu |
| ้การตรวรสอบสิทธิการใช้งานของบัตรกำหนดสิทธิการใช้ (ว 173) 🥯                                                                                                    |                           |                            |     |        |                                             |
|                                                                                                    | wilawapa                  | 97872012                   | U   | 4      | 9/8/2555 16:43:29 /wilawap                  |
| 1 เปิดตัวระบบ Click Quick                                                                                                    | wilawapa                  | 8/8/2012                   | 0   | 15     | 8/8/2555 8:25:47 /wilawapi                  |
|                                                                                                    |                           |                            |     |        |                                             |
| 🧰 กระปีโหม่ยังไม่มีโครตลบ 🧯                                                                                                    | 📄 กระข้ที่มีคนตอม         | แล้ว                       |     |        |                                             |
|                                                                                                    |                           |                            |     |        |                                             |

# หน้าจอจะปรากฏให้แสดงความเห็นต่อด้านล่างของกระทู้ ดังนี้

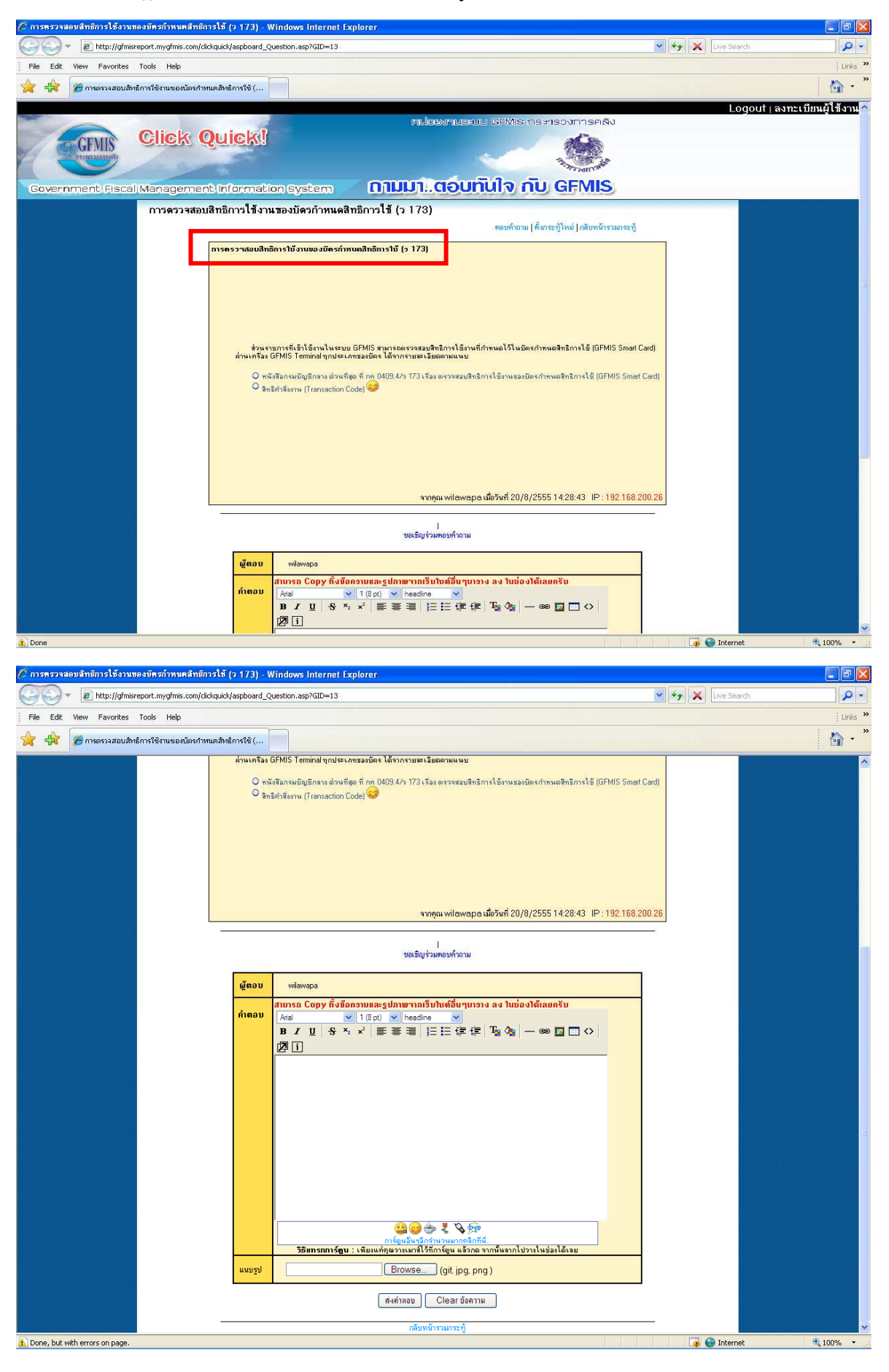

🖉 การครวจสอบสิทธิการใช้งานของบัครกำหนคสิทธิการใช้ (ว.173) - Windows Internet Explorer Ca S + 12 http://gfmisreport.mygfmis.com/dickquick/aspboard\_Question.asp?GID=13#newans 🖌 🍫 🗙 Live Search 0-Links » File Edit View Favorites Tools Help **~** -👉 😩 🔏 การตรวจสอบสิทธิการใช้งานของบัตรกำหนดสิทธิการใช้ (... ผ่านเครื่อง GFMIS Terminal ทุกประเภทของบัตร ได้จากรายจะเอียดตามเ O หนังสือกรมบัญชีกลาง ด่วนที่สุด ที่ กุด 0409.4/ว 173 เรื่อง ตรวจสอบสิทธิการใช้งานของบัตรกำหนดสิทธิการใช้ (GFMIS Smatt Card) จิทธิศาสังงาน (Transaction Code) จากดุณ wilawapa เมื่อวันที่ 20/8/2555 14:28:43 IP : <mark>192.168.200.26</mark> ขอเชิญร่วม**ตอบ**ค้าถาม ຜູ້ຫວນ wilawapa ນແລະຽປກາພາາກເວັນໃນຕໍ່ອື່ນ ารถ Copy ทั้งข้อเ ค่ำตอา 
 Times New Roman
 2 (10 pt)

 B
 I
 U
 S
 ×

 B
 I
 U
 S
 ×
 🛛 i ก้าต้องการติดต่อสอบถาม สามารถติดต่อหน่วยงานไหนได้ค่ะ ขอเบอร์โทรด้วยค่ะ 🤐 🌍 🇁 🥇 💊 💯 งางเมาส์ไว้ที่การ์ตูน แล้วกด จาก แนบรูป Browse... (gif, jpg, png ) เลือก ส่งค่าตอบ Clear ข้อความ 🗈 aspboard\_Answer\_Save.asp 🧓 🚷 Internet **a** 100%

สมาชิกสามารถแสดงความเห็นลงในกระทู้ด่านล่างนี้ได้เลย ทำเหมือนกับการตั้งกระทู้

หลังจากใส่ข้อความที่ต้องการเรียบร้อยแล้วให้เลือก "ส่งคำตอบ"

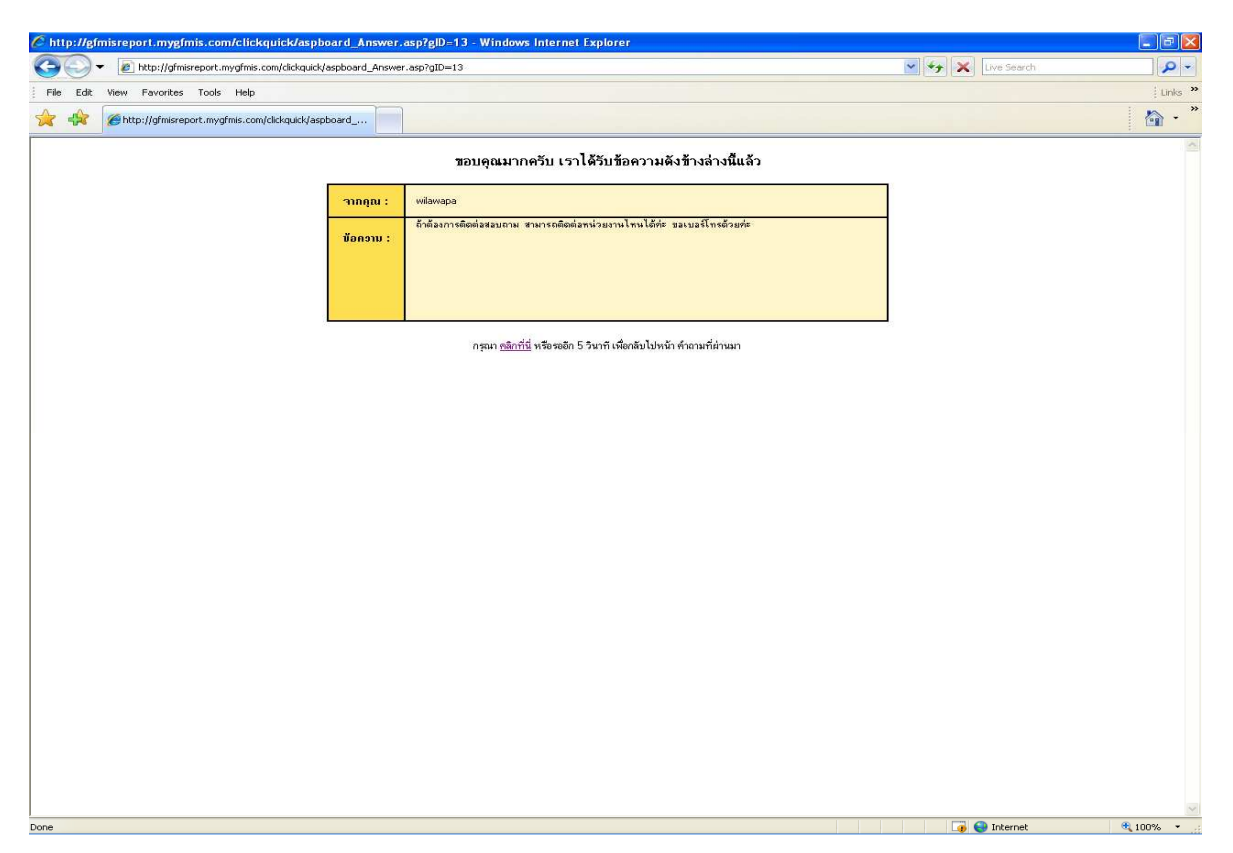

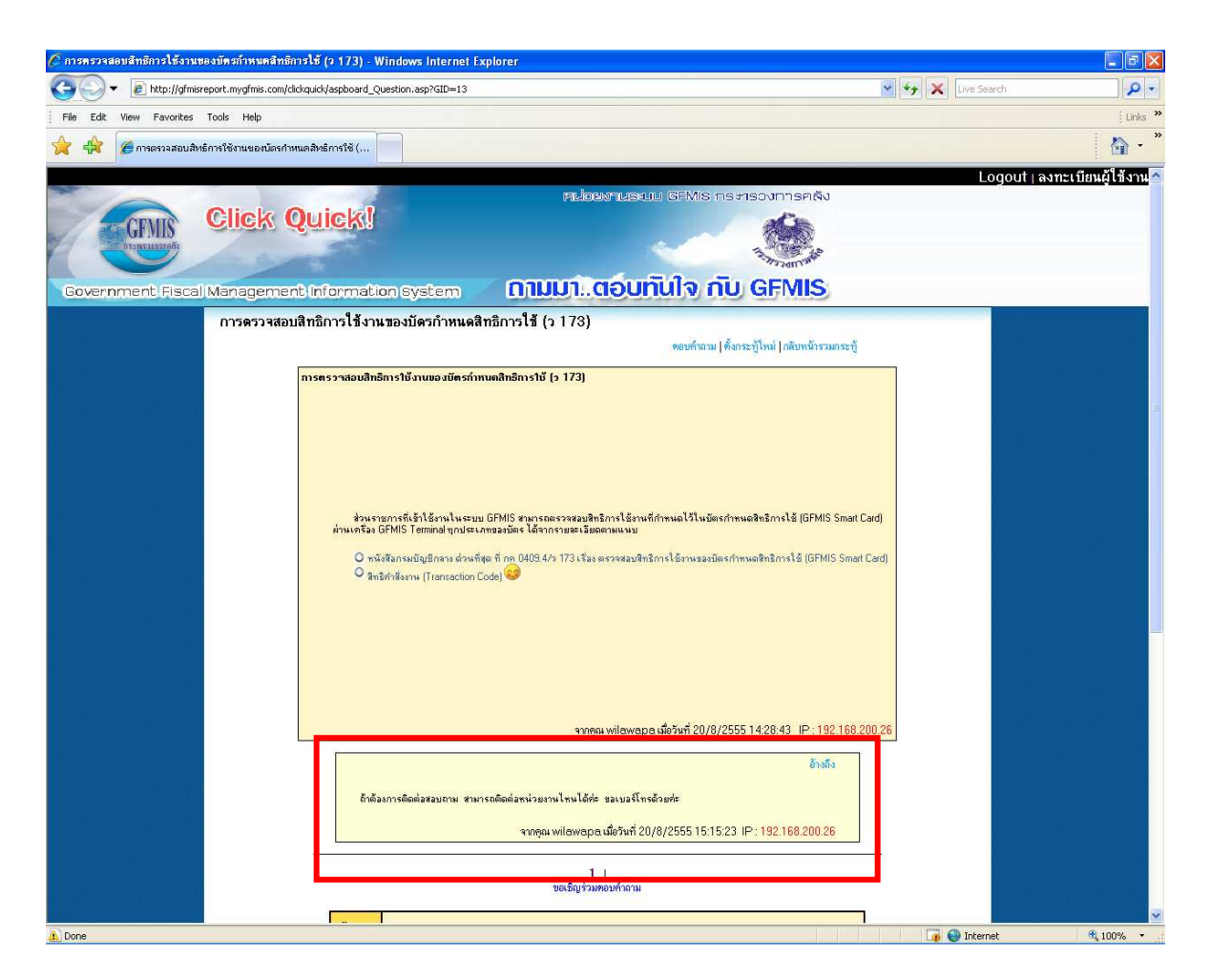

นอกจากจะโพสต์ตอบกระทู้แล้ว ยังสามารถอ้างอิงความเห็นที่สมาชิกคนอื่นได้โพสต์เอาไว้ โดยสามารถ คลิกเลือกที่ "อ้างอิง" แล้วโพสต์ความเห็นต่อได้ด้วย

| <ul> <li>Central de la construction de la construction de la const</li></ul> | 🖉 การครวจสอบสิทธิการใช้งานของบัตรกำหนดสิทธิการใ | δ̃ (2 173) - Windows Internet Explorer                                                                                                    |                   |                    |
|----------------------------------------------------------------------------------------------------|-------------------------------------------------|----------------------------------------------------------------------------------------------------|-------------------|--------------------|
| <ul> <li>Per data data data data data data data dat</li></ul>                                                                                                    | COO - 🔊 http://gfmisreport.mygfmis.com/clickqu  | ck/aspboard_Question.asp?GID=13                                                                                                    | 🖌 🍫 🗶 Live Search | · Q -              |
|                                                                                                    | File Edit View Favorites Tools Help             |                                                                                                    |                   | Links **           |
| Intelligential sector and sector and sector an                                      | 🔆 🕀 🥟 การตรวจสอบสิทธิการใช้งานของบัตรกำหนดสิ    | หยัการใช้ (                                                                                                    |                   | 🏠 • <sup>"</sup>   |
| Provenue devices       Provenue devices         Provenue devices       Provenue devices         Provenue devices                                                                                                    |                                                 |                                                                                                    | Logout । av       | ทะเบียนผู้ใช้งาน   |
| Concentered procession   Concentered procession Concentered procession Concenter                                                                                                    |                                                 | หน่อยงานธงาม GEMIS กระทรวงการคลัง                                                                                                    |                   |                    |
| Image: Strategie Strategie Strate                              | GFMIS CIICK QU                                  | IICK!                                                                                                    |                   |                    |
| Covernment/Effecci/Management/ElitormationSystem                                                                                                    | Dismission di                                   | and the second second sec |                   |                    |
| การครวจสอบสิทธิการใช้งานของมัครกำหนดสิทธิการใช้ (ว 173)<br>การครวจสอบสิทธิการใช้งานของมัครกำหนดสิทธิการใช้ (ว 173)<br>การครวจสอบสิทธิการใช้งานของมัครกำหนดสิทธิการใช้ (ว 173)<br>คำหรายการถึงรู้เร็จหน่างและ GPMS ๆแระเอละรอบสายสิกเหล่ อีกหรือเลาไปเมือดกำหนดสิทให้ได้ GPMS Smart Card<br>คำหรายการถึงรู้เร็จหน่างและ GPMS ๆแระเอละรอบสายสิกเหล่ อีกหรือเลาไปเมือดกำหนดสิทธิการใช้ (GPMS Smart Card)<br>คำหนารจะ GPMS 1 เอกกอ่างๆและ เอละรอบสายสามารใช้เราและเอละการเร็จ เรื่อการายสายสายสายสาย<br>คำหนารจะ GPMS 1 เอกกอ่างๆและ เอละรอบสายสายสายสายสายสายสายสายสายสาย<br>คำหนารจะ GPMS 1 เอกกองการจะเป็นสู่โคระห 4 งารจิต ตั้งการายสายสายสายสายสายสายสายสายสายสายสายสายสา                                                                                                    | Government Fiscal Management I                  | nformation system ຄາມມາຕອບກັນໃຈ ກັບ GFMIS                                                                                                    |                   |                    |
| รากคุณ wilowapa เมื่อวันที่ 20/8/2555 1428-43 IP: 192188.20028                                                                                                    | การตรวจสอบสิท                                   | ธิการใช้งานของบัดรกำหนดสิทธิการใช้ (ว 173)                                                                                                    |                   |                    |
| การตรวาสอบสิทธิการใช้งานของมัตรทำหนดสิทธิการใช้ (> 173)<br>*จนจะกรุงการถึงผู้ได้งานไฟ สนุม GFMIS สามารถตรวดสอบสิทธิการได้งานที่กำหนดไว้ในมัตรกำหนดสิทธิการใช้ (GFMIS Smart Card)<br>ต่ามแกล้วง GFMIS Terminal แกมโหน การสองชัดน ได้การายดน มัดตรวดสอบสิทธิการได้งานหองมัตรกำหนดสิทธิการใช้ (GFMIS Smart Card)<br>• หนังสือกรมยัญชีการา ส่วนที่สุด ที่ กุก 0403 4/> 173 เรื่อง พรวดสอบสิทธิการใช้งานของมัตรกำหนดสิทธิการใช้ (GFMIS Smart Card)<br>• หนังสือกรมยัญชีการา ส่วนที่สุด ที่ กุก 0403 4/> 173 เรื่อง พรวดสอบสิทธิการใช้งานของมัตรกำหนดสิทธิการใช้ (GFMIS Smart Card)<br>• หนังสือกรมยัญชีการา ส่วนที่สุด ที่ กุก 0403 4/> 173 เรื่อง พรวดสอบสิทธิการใช้งานของมัตรกำหนดสิทธิการใช้ (GFMIS Smart Card)<br>• สินธิการ์ตองหนังสุด กักร 0403 4/> 173 เรื่อง พรวดสอบสิทธิการใช้งานของมัตรกำหนดสิทธิการใช้ (GFMIS Smart Card)<br>• สินธิการ์ตองหนังสุด กักร 0403 4/> 173 เรื่อง พรวดสอบสิทธิการใช้งานของมัตรกรได้งาน (FMIS Smart Card)<br>• สินธิการ์ตองหนังสุด กักรับที่ 20/8/2555 1428.43 IP: 192.188.200.28<br>• อาสโต<br>• สินธิการ์ตองหนังนอน หนังรางสินส์ที่หรืองานใจเป็นที่หนังสองสามาร์ สามาร์ตามของสามที่สามาร์ 10/8/2555 1428.43 IP: 192.188.200.28                                                                                                    |                                                 | ตอบคำถาม   ตั้งกระทู้ไหม่   กลับหน้ารวมกระทู้                                                                                                    |                   |                    |
| ร้านเกรียง GFMIS โอกาเป็นสวน GFMIS สามารถตรรรชอบสิทธิการได้สามที่กำหนดไว้ในมัตรกำหนดสิทธิการได้ (GFMIS Smart Card)<br>กับนเกรียง GFMIS โอกากก่อใหญ่กับสะมากของชื่อน ได้การายตะเรียดหมดมน<br>ๆ หนังสิกรมบัญชิกราง ส่วนที่ชุด กิกก 0403.4/> 173.1 ร้อง ตรรรชอบสิทธิการได้ (GFMIS Smart Card)<br>> สิทธิกำลังงาน (Transaction Code) €<br>มากคุณ wilowapa เมื่อวันที่ 20/8/2555 14:28:43 (P: 182.168.200.26)<br>อ้างมีอ<br>มากคุณ wilowapa เมื่อวันที่ 20/8/2555 14:28:43 (P: 182.168.200.26)                                                                                                    | n:                                              | เตรวาสอบสิทธิการใช้งานของมัตรกำหนดสิทธิการใช้ (ว 173)                                                                                                    |                   |                    |
| ร่วนราชการถึงร้าได้งานไทยขมขอFMIS ขามารถตรวทชอยู่จะอีการได้งานที่กำหนดไว้ในมัตรกำหนดสิทธิการได้ (GFMIS Smart Card)<br>ถ้านเกรื่อง GFMIS Tominal ๆกามัยบาทของมัดจะได้รากรายตรวทชอยสิทธิการได้ (GFMIS Smart Card)<br>• หนังสือกรมยัญเมือกระ ด่วยพีนุด ที่ กด 0409.4/> 173 เรื่อง ตรวทชอยสิทธิการได้ (GFMIS Smart Card)<br>• สิทธิศาร์ตราย (Transaction Code) €<br>นากคุณ wildowapa เมื่อวันที่ 20/8/2555 14.28.43 (P: 192.168 200.26<br>อ้างมือ<br>ชากคุณ wildowapa เมื่อวันที่ 20/8/2555 14.28.43 (P: 192.168 200.26                                                                                                    |                                                 |                                                                                                    |                   |                    |
| ร่วมระชุภารที่เร็าได้งานในสบบ GPMIS สามารถตรรรรมอิตลิการใช้งานที่กำหมดไว้ในมัตรกำหนดสิทธิการใช้ (GPMIS Smart Card)<br>อ่านเหรือ GPMIS Terminol งานในสามารณรับตรายแนบ<br>จามังสือกรมมัญผู้ศึกรร ส่วนชัญดี ที่ กฤ 0409 4/ว 173 เรื่อง ตรวรอมสิทธิการใช้งานรองมัตรกำหนดสิทธิการใช้ (GPMIS Smart Card)<br>จามังสือกรมมัญผู้ศึกรร ส่วนชัญดี ที่ กฤ 0409 4/ว 173 เรื่อง ตรวรอมสิทธิการใช้งานรองมัตรกำหนดสิทธิการใช้ (GPMIS Smart Card)<br>จามริงที่สือกาม (Transaction Code) 😂<br>การกุณ witawapa เมื่อวันที่ 20/8/2555 14 28 43 IP : 192 168 200 26<br>อ้างถึง                                                                                                    |                                                 |                                                                                                    |                   |                    |
| ส่วนราชการที่เจ้าได้งานในระบบ GFMIS รามารถดรรรรมของถึงการใช้งานที่กำหนดไว้ในมัตรกำหนดสิทธิการใช้ (GFMIS Smart Card)<br>อ่านเครื่อง GFMIS Torminal ๆกมโยงการมหะโร้องตรายแนน<br>> จานผิสิการเสอยัญสิกลาง ส่วนที่สุด ที่ กฤ 0403 4/ว 173 เรื่อง ตรวดสมสิทธิการใช้งานของมัตรกำหนดสิทธิการใช้ (GFMIS Smart Card)<br>> สิมธิสารัยภาพ (Transaction Code)<br>************************************                                                                                                    |                                                 |                                                                                                    |                   |                    |
| ส่วนารถูกรณีเร้าได้มานไมรมาย EPMS ระบารถรรรมของการได้มามีก็ทางแล้ไรไม่มีครกำรมดสิตภิณาได้ (GFMIS Smart Card)<br>ต่านมาริเอ GFMIS Tominal ๆ กายสาวสองที่มีสุด กำ กาย 043 4/ว 173 เริ่ม ตะรวดอนสิตภิณาใช้ (GFMIS Smart Card)<br>○ สิตอิสาร์สถาม (Transaction Code) 😂<br>                                                                                                    |                                                 |                                                                                                    |                   |                    |
| <ul> <li>งหนังสีสถารเสียงมีสามา ส่วนที่สุด ที่ กฎ 0403 4/ว 173 เรื่อง พระวรของสิทธิการใช้การของมีตรกำหนดสิทธิการใช้ (GFIMIS Smart Card)</li> <li>จิตอริสาร์ส์งาน (Transaction Code) เชื่อ</li> <li>จากคุณ witawapa เมื่อวันที่ 20/8/2555 14 28 43 IP : 192 168 200 26</li> <li>อ้างถึง</li> <li>อ้างถึง</li> </ul>                                                                                                    |                                                 | ส่วนราชการที่เข้าไข้งานในระบบ GFMIS สามารถตรวจสอบสิทธิการไข้งานที่กำหนดไว้ในบัตรกำหนดสิทธิการไข้ (GFMIS Smart<br>ต่านเครื่อง GFMIS Terminal ทกประเภทของบัตร ได้จากรายสะเฉียกตามแนบ                                                                                                    | Card)             |                    |
| <ul> <li>จิ มาธิสำรังงาน (Transaction Eode) €</li> <li>เลือก</li> <li>จากคุณ wildswapa เมื่อวันที่ 20/8/2555 14/28/43 IP: 192.168 200.26</li> <li>อ้างถึง</li> <li>อ้างถึง</li> </ul>                                                                                                    |                                                 | O พนังสีอกรมยันเอีกลาง ต่วนที่สุด ที่ กุด 0409.4/ว 173 เรื่อง ตรวจสอบสิทธิการใช้งานของบัตรกำหนดสิทธิการใช้ IGFMIS Smar                                                                                                    | Card              | 5 E 82 - M         |
| รากรุณ พilawapa เมื่อวันที่ 20/8/2555 14:28:43 IP: 192:168 200 26<br>อ้างถึง<br>อ้างถึง<br>อ้างถึง                                                                                                    |                                                 | 🔍 ลิทธิศาสังงาพ (Transaction Code) 🥯                                                                                                    |                   | Provide the second |
| รากุณ พย่อพอpa เมื่อวันที่ 20/8/2555 14:28:43 IP: 192 168 200 26<br>อ้างถึง<br>อ้างถึง<br>อ้างถึง                                                                                                    |                                                 |                                                                                                    |                   |                    |
| รากรุณ พปอพอออ เมื่อวันที่ 20/8/2555 14 28:43 IP : 192:168 200 26<br>อ้างคือ<br>อ้างคือ<br>อ้างคือ                                                                                                    |                                                 |                                                                                                    | เลือก             |                    |
| จากลุณ พร่อพอpa เมื่อวันที่ 20/8/2555 1428-43 IP : 192.168 200.26<br>อ้างสัง<br>อ้างสัง<br>อ้างสัง                                                                                                    |                                                 |                                                                                                    | /                 |                    |
| จากลุณ พilawapa เมื่อวันที่ 20/8/2555 1428-43 IP: 192-168 200 26<br>อ้างสัง<br>อิกลังการติดต่อสอบอาม จามารถติดต่อหน่วยงานไทนได้ร่ะ สอเบอร์โทรด้วยร่ะ                                                                                                    |                                                 |                                                                                                    |                   |                    |
| รักษ์เอาการติดต่อสอบอาม ซามารถติดต่อหน่วยงานไทนได้ร่ะ สอเบอร์โทรด้วยร่ะ                                                                                                    |                                                 | รากคณ พศไตเหตุเวล เมื่อวันที่ 20/8/2555 14:28:43 IP - <b>192 168</b> :                                                                                                    |                   |                    |
| 6าต้องการเด็ดต่อสอบอาม สามารถติดต่อหน่วยงานไทนได้ร่ะ ของบอร์โทรเด้วยร่ะ                                                                                                    |                                                 |                                                                                                    |                   |                    |
| อกต้องการติดต่องอบอาน ขามารถติดต่อหน่วยงานไทนได้ก่ะ ขนบบอร์โทรดัวแก่ส                                                                                                    |                                                 | ensis                                                                                                    |                   |                    |
|                                                                                                    |                                                 | ถ้าต้องการติดต่อสอบถาม สามารถติดต่อหน่วยงานไหนได้ค่ะ ขอเบอร์โทรด้วยค่ะ                                                                                                    |                   |                    |
| ารากรุณ wilawapa มีข้างที่ 20/8/2555 15:15:23 IP::192168 200.26                                                                                                    |                                                 | จากดุณ wilawapa เมื่อวันที่ 20/8/2555 15:15:23 IP : 192.168.200.26                                                                                                    |                   |                    |
|                                                                                                    |                                                 | 11                                                                                                    |                   |                    |
| ขะเร็ญร่วมของทำกาม                                                                                                    | $e^{-2} e^{-2} = e^{-21} e^{-1}$                | ບອເຮີญร่วมทอบทำถาม                                                                                                    |                   |                    |
| ▲ Done                                                                                                    | Done                                            |                                                                                                    | Tigi 😜 Internet   | € 100% ·           |

หน้าจอจะแสดงกระทู้เพื่อให้สมาชิกได้แสดงความเห็นแบบอ้างอิงจากความเห็นก่อนหน้า โดยจะมีข้อความ ก่อนหน้าขึ้นแสดงให้เห็น ดังรูป

| 🖉 http://gfmisreport.mygfmis.com/clickquick/aspboard_Question.asp?GID-9&aid=13 - Windows Internet Explorer                                                          |                   |                                          |
|----------------------------------------------------------------------------------------------------|-------------------|------------------------------------------|
| Co v Attp://gfmisreport.mygfmis.com/dickquick/aspboard_Question.asp?GID=98uid=13                                                                                    | 🖌 🍫 🗶 Live Search | ₽ +                                      |
| File Edit Wew Favorites Tools Help                                                                                                    |                   | Links »                                  |
| 2 A Chttp://gfmisreport.mygfmis.com/dickquick/aspboard                                                                                                    |                   | 👌 • 🎽                                    |
| Click Quick!         Government Fiscal Management Information System                                                                                                |                   | ^                                        |
| รอบรักถาม   ตั้งกระปู้ไหม่   กรับหนักรวมกระปู้<br>จากลุณ เมื่อวันที่ IP:                                                                                            |                   |                                          |
| า<br>ขณรัญชั่วมทอบกัวลาม                                                                                                    | -                 | n ar Trans<br>Trans Trans<br>Trans Trans |
| เรื่อง     พปพงอง       ที่หอง     สามารถ Copy ทั่งขัดความและรูปภาษาทายังไปขติมีบายาจาง ลง ในช่องได้เลยกรับ       ที่หอง     100 (100 (100 (100 (100 (100 (100 (100 |                   |                                          |
|                                                                                                    | -                 |                                          |

ใส่ความเห็นแล้วเลือก "ส่งคำตอบ" ความเห็นที่พิมพ์เอาไว้จะถูกโพสต์ไปยังหน้าเว็บบอร์ดทันที

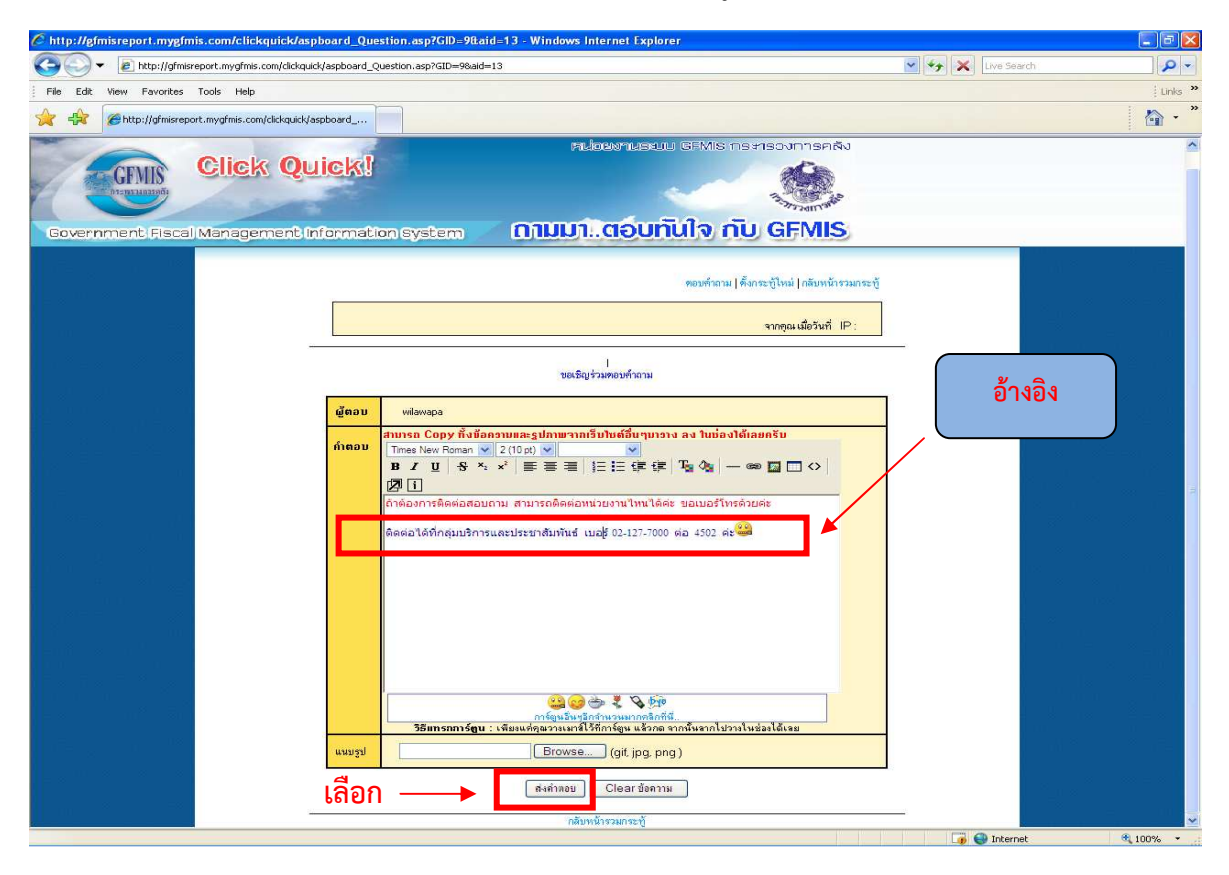

#### 4. ออกจากระบบ

#### เลือก " Logout" เพื่อออกจากระบบ

| ittp://     | /gfmisreport.mygfmis.com/clickquick/aspboard.asp - Windows Internet Explorer                                    |                                  |                   |     |               |                                                |
|-------------|----------------------------------------------------------------------------------------------------|----------------------------------|-------------------|-----|---------------|------------------------------------------------|
| Ge          | Intp://gfmisreport.mygfmis.com/clickquick/aspboard.asp                                                          |                                  |                   | ~   | ↔ 🗙 🗗         | ve Search                                      |
| File E      | dit View Favorites Tools Help                                                                                   |                                  |                   |     |               | į Links                                        |
| ☆ ♣         | A ttp://gfmisreport.mygfmis.com/clickquick/aspboard.asp                                                         |                                  |                   |     |               | - 🟠 •                                          |
| -           |                                                                                                    |                                  |                   |     |               | Logout   ล. ทะเบียนผู้ใช้งาน                   |
| Gove        | nment Fiscal Management Information System                                                                      |                                  |                   |     | _             | 4                                              |
| 1           |                                                                                                    |                                  | Ga                |     | /             |                                                |
| P           |                                                                                                    | IT.                              | Carrier and       | 1   | ลือก          |                                                |
|             | สินเวดมนติปเกตและกรุ่งไม่ให้ระกษากรุลพ                                                                          | ดเห็นจากเราชา                    | o GEMIS           |     |               |                                                |
| — w:        | มวตทม่ — 🔍 ไม้อนไหกระได้อย่อเป็นงาน ได้กระบไหม่ IBefresh I                                                      | adara da anticipada da contra da |                   |     |               | ค้นหา                                          |
|             |                                                                                                    |                                  |                   |     |               |                                                |
|             |                                                                                                    |                                  |                   |     |               | แลงขาวประชาวัมพันธ                             |
| ລຳດັນ       | กระทั                                                                                                    | ผู้ตั้งกระทู้<br>เพื่อพวดว       | วันที<br>๑.๑.๓๓๓๐ | ທອນ | อ่าน          | ข้อความล่าสุด<br>9/9/2555 10 42:29 /เปลี่มนาคร |
| · 1         | ระบบ GFMIS บิดการปรบปรุงแผนการไข้จายเงินงบประมาณ ประจาบ พ.ศ. 2666 ดังแตวนที่ 1<br>กรกฎาคม 2555 เป               | wildwapa                         | 3/0/2012          | 0   | 0             | 57072333 16:43.23 719lawapa                    |
| <b>a</b> :2 | เปิดด้วระบบ Click Quick                                                                                         | wilawapa                         | 8/8/2012          | 0   | 17            | 8/8/2555 8:25:47 /wilawapa                     |
|             |                                                                                                    |                                  |                   |     |               | a a periodal                                   |
| ส่วอัน      |                                                                                                    | (Acore)                          | 545               |     | dou:          |                                                |
| La #13      |                                                                                                    | wilawapa                         | 20/8/2012         | 1   | 12            | 20/8/2555 14:28:43 /wilawapa                   |
| A #10       | การตรวจสอบสิทธิการไข้งานของบัตรกำหนดสิทธิการไข้ (ว.173) 🥌                                                       | wilawapa                         | 9/8/2012          | 0   | 6             | 9/8/2555 16:43:29 /wilawapa                    |
| #12         | รอบปี GEF MIS ปิศิการปรับปรุงแผนการเป็ง เป็นจันขับประมาณ ประจำปี พ.ศ. 2000 ตั้งแตรนที่ 1<br>กรกฎาคม 2555 เป     |                                  |                   |     |               |                                                |
| 🗀 #11       | เปิดดัวระบบ Click Quick                                                                                         | wilawapa                         | 8/8/2012          | 0   | 17            | 8/8/2555 8:25:47 /wilawapa                     |
| หน้า 1      |                                                                                                    |                                  |                   |     |               |                                                |
|             | 🧰 กระบุโหมอังไม่มีโครตอบ                                                                                        | 💾 กระทู้ที่มีคนตอบเ              | ล้ว               |     |               |                                                |
|             | Admin                                                                                                    |                                  |                   |     |               |                                                |
|             | والمحتوية المحتوية المحتوي والمحتوي والمحتوي والمحتوي والمحتوي والمحتوي والمحتوي والمحتوي والمحتوي والمحتوي وال |                                  |                   |     | н III<br>Эт п |                                                |
|             |                                                                                                    |                                  |                   |     |               |                                                |
|             |                                                                                                    |                                  |                   |     |               |                                                |
|             |                                                                                                    |                                  |                   |     |               |                                                |
|             |                                                                                                    |                                  |                   |     |               |                                                |
|             |                                                                                                    |                                  |                   |     |               |                                                |
|             |                                                                                                    |                                  |                   |     |               |                                                |
|             |                                                                                                    |                                  |                   |     |               |                                                |
|             |                                                                                                    |                                  |                   |     |               |                                                |
|             |                                                                                                    |                                  |                   |     |               |                                                |

#### ผู้ใช้งานจะกลับสู่หน้าจอหลักของ GFMIS

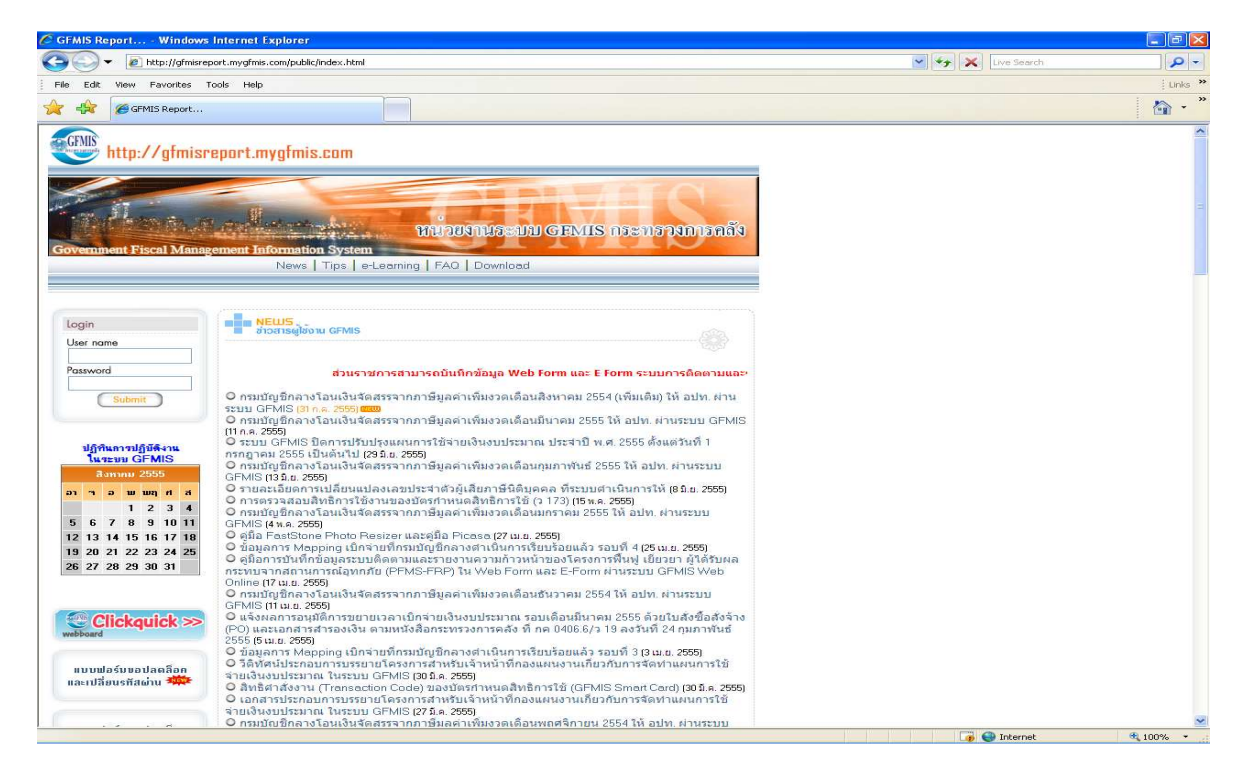

กรมบัญชีกลาง จะถือว่าข้อมูลแนวทางการใช้งานระบบ Click Quick (CQ) เป็นข้อสนทนาแลกเปลี่ยน ความคิดเห็น ทั้งนี้ เนื้อหาของข้อมูล ข้อความ เอกสาร รูปภาพ หรือ ไม่ว่าจะอยู่ในลักษณะใดก็ตาม ที่อยู่ในแนวทางการใช้งานระบบ Click Quick (CQ) นี้ ไม่อนุญาตให้ทำสำเนา แก้ไขเปลี่ยนแปลงข้อมูล ส่วนหนึ่งส่วนใด